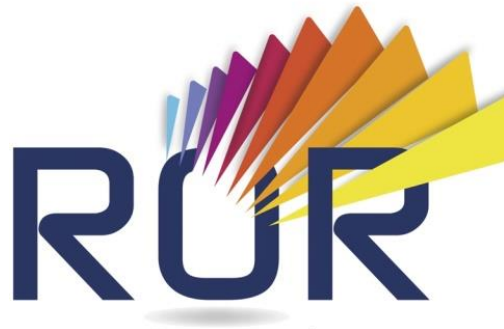

Répertoire Opérationnel des Ressources Pays de la Loire

ATA

# Répertoire Opérationnel des Ressources

A

An

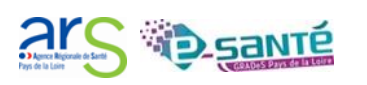

INTRODUCTION (p.3) Contexte réglementaire La place du ROR dans#MaSanté2022

2

5

3

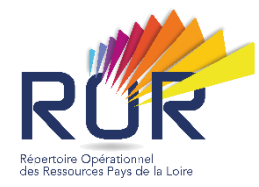

### PRESENTATION DU ROR (p.6)

Le ROR c'est : quoi ? Pour qui ? Pourquoi l'utiliser ? Que contient-il ? Les principales fonctionnalités Etat des lieux du ROR sanitaire

### **PEUPLEMENT DU ROR MEDICO-SOCIAL (p.13)**

Le périmètre Les acteurs du peuplement Les phases du peuplement

### FONCTIONNALITES UTILISATEURS (p.23)

Les modalités de connexion La fonction Recherche La fonction Répertoire La fonction Disponibilités en lits

### COMPLETUDE DE L'OFFRE (p.34)

La vérification des données pré-peuplées La modification des données

### **PRESENTATION DU GRADeS (p.54)**

Missions Accompagnements Interlocuteurs

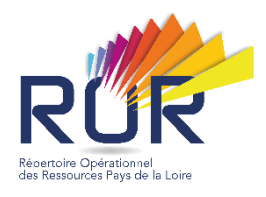

# INTRODUCTION

Contexte réglementaire La place du ROR dans#MaSanté2022

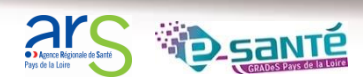

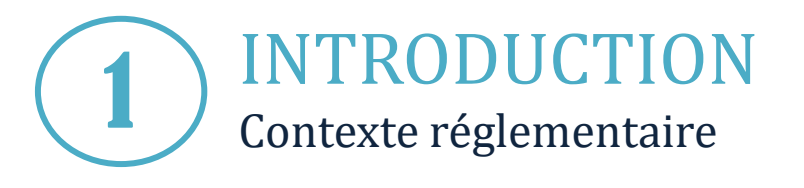

RCCR Récertoire Opérational des Ressources Pays de la Loire

- Décret n°2006-577 du 22 mai 2006 relatif aux conditions techniques de fonctionnement applicables aux structures de médecine d'urgence.
- Décret n°2010-344 du 31 mars 2010 tirant les conséquences, au niveau réglementaire, de l'intervention de la loi n° 2009-879 du 21 juillet 2009 portant
   réforme de l'hôpital et relative aux patients, à la santé et aux territoires art. 187.
- Feuille de route de la stratégie du numérique en santé #MaSanté2022

- **Instruction n°DGOS/PF5/2015/114** du 7 avril 2015 relative au déploiement de Répertoire Opérationnel de Ressources interopérable dans chaque région.
- **Instruction n°DGOS/PF5/R3/2016/182** du 2 juin 2016 relative au service d'aide à l'orientation pour la prise en charge des patients brûlés.
- **Instruction n°SG/DSSIS/2016/147** du 11 mai 2016 relative au cadre commun des projets de e-santé qui positionne le ROR dans le socle commun minimum de services.
- Instruction n°DGOS/PF5/2017/135 du 24 avril
  2017 relative à l'accompagnement du déploiement des services numériques d'appui à la coordination (SNACs) dans les régions : les dispositifs retenus devront s'appuyer sur le ROR.

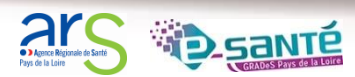

# #MaSanté2022

positionne le ROR comme référentiel socle, alimentant d'autres services et outils numériques comme :

- l'outil d'orientation
   Vial rajectoire
- le site Santé.fr

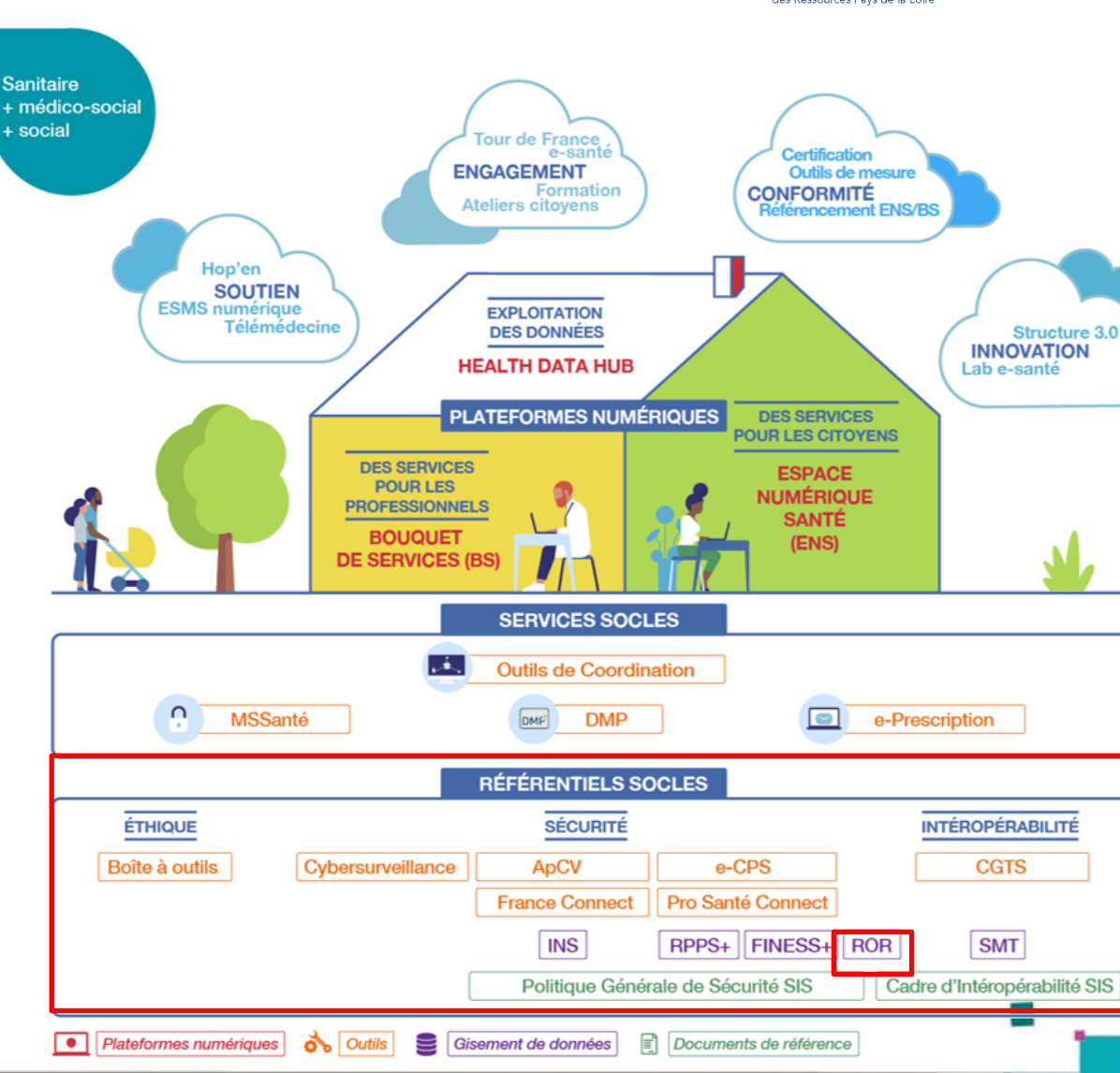

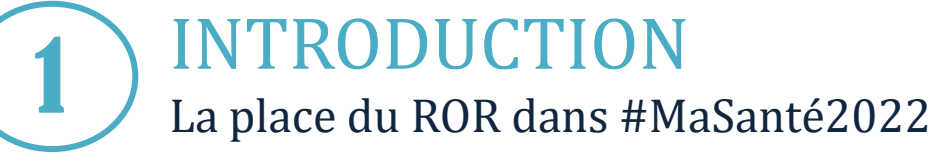

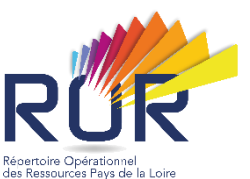

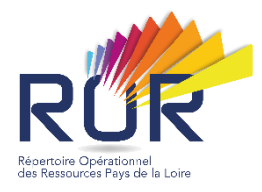

# PRESENTATION DU ROR

Le ROR c'est : quoi ? Pour qui ? Pourquoi l'utiliser ? Quelles informations y trouve-t-on ? Les principales fonctionnalités Etat des lieux du ROR sanitaire et médico-social

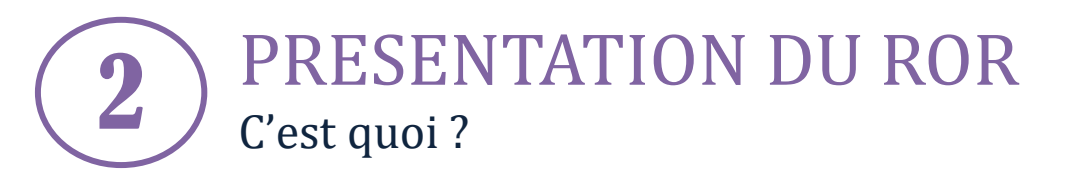

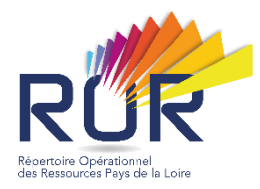

# Le Répertoire Opérationnel des Ressources est :

- Un outil d'aide à l'orientation des usagers
- Le référentiel de l'offre de santé

Vidéo de présentation du ROR : https://www.youtube.com/watch?v=jWDMxL BZk3w&feature=youtu.be

Pour obtenir plus d'informations, <u>cliquez ici</u>.

Service numérique accessible sur le portail régional e-santé des Pays de la Loire avec des identifiants de connexion :

# Pro.esante-pdl.fr

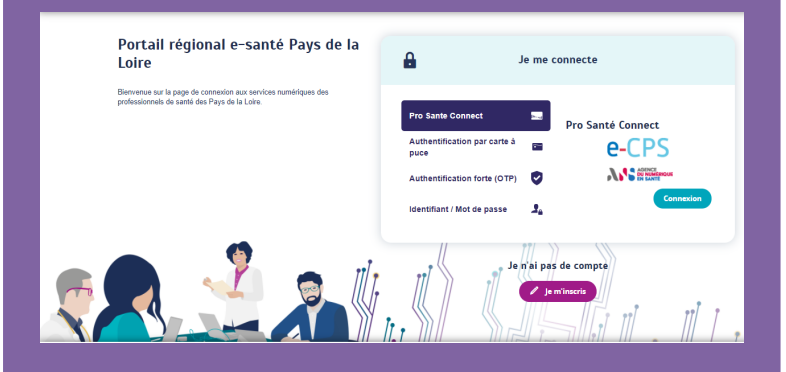

Pour se connecter, cf. page 24

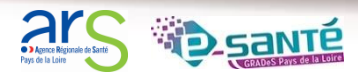

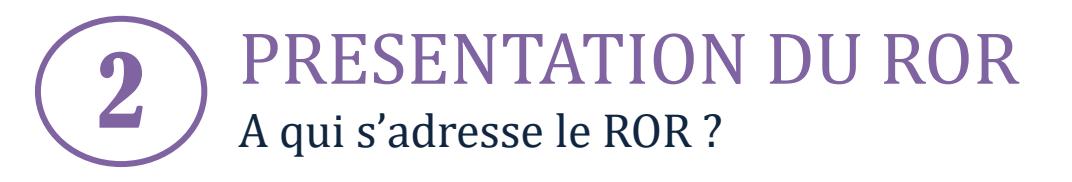

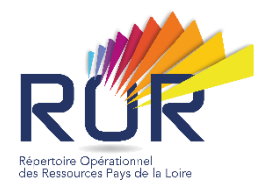

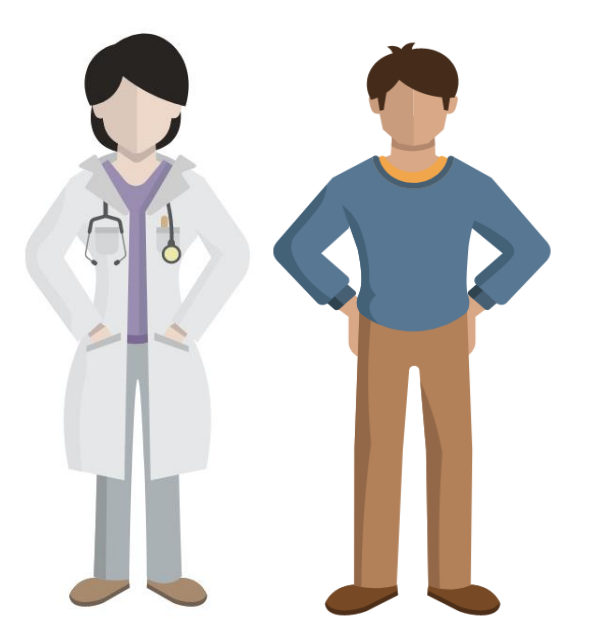

# A l'ensemble des professionnels de santé de l'offre hospitalière, de ville et du médicosocial...

...qui souhaitent trouver une offre de soins ou de services. Toutes les filières sont concernées, en urgence et hors urgence.

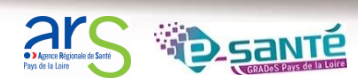

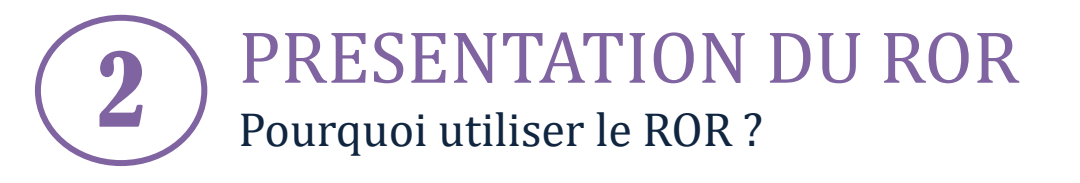

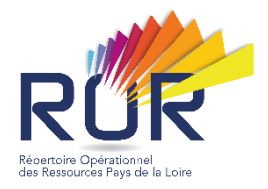

Améliorer la coordination de la prise en charge des usagers grâce à une vision globale de l'offre de santé

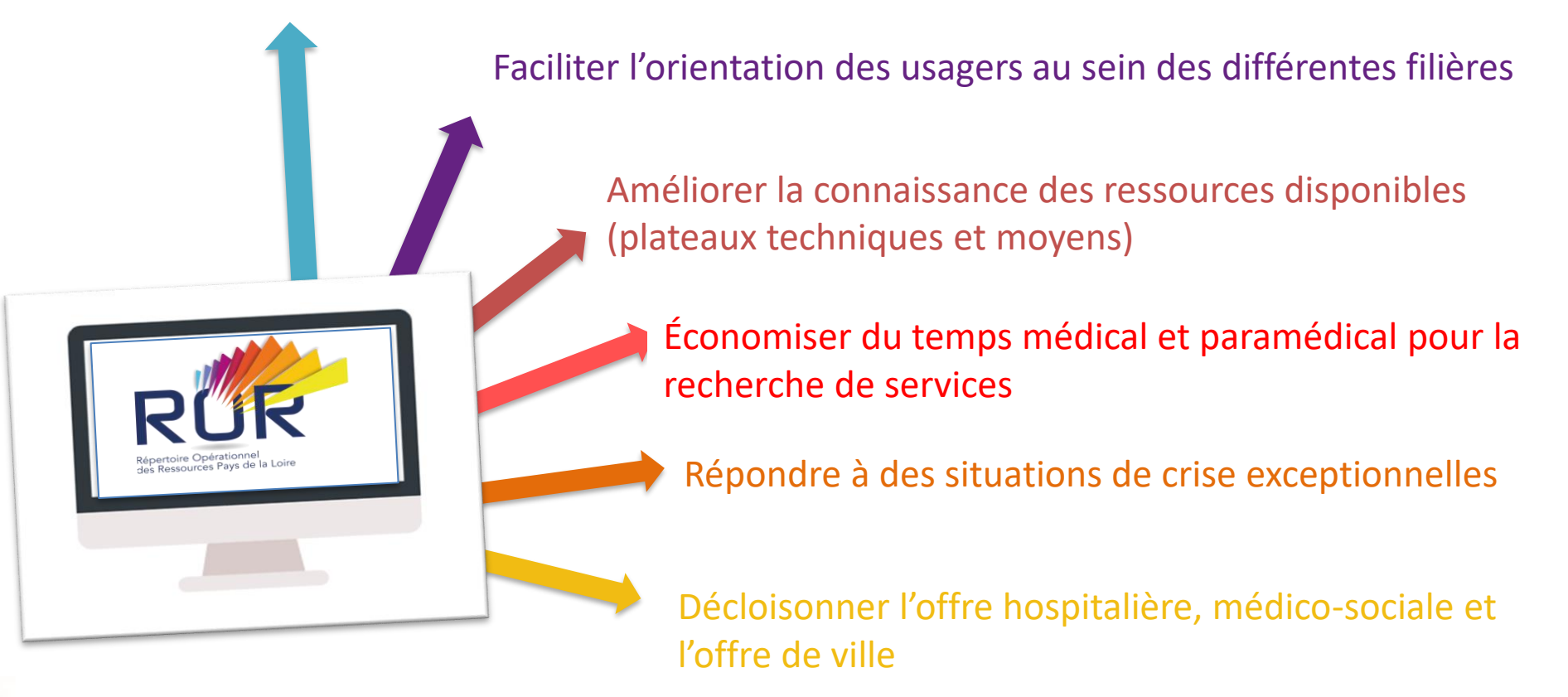

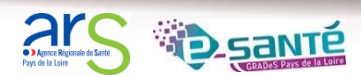

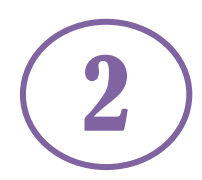

# **PRESENTATION DU ROR** Quelles informations trouve-t-on dans le ROR ?

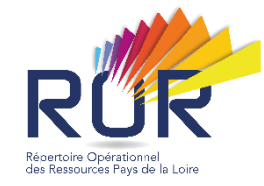

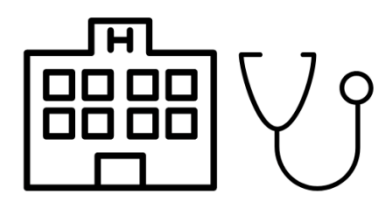

L'offre de santé régionale

(structure, établissement, cabinet, service, pôle, unité, spécialité...)

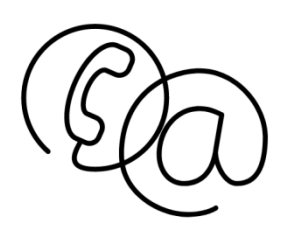

Des coordonnées

(adresse, numéros de téléphone, identité du médecin responsable...)

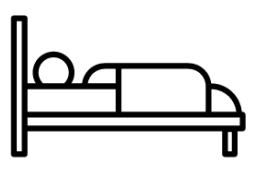

### La disponibilité des lits

(pour les services de réanimation, de soins intensifs, de soins continus...)

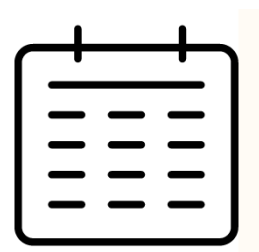

Plannings d'ouverture

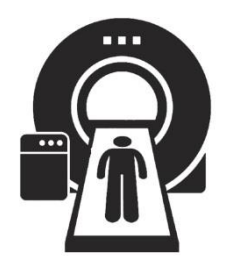

### Spécialisations de prise en charge

(actes spécifiques, compétences ressources, équipements spécifiques, territoires d'intervention...)

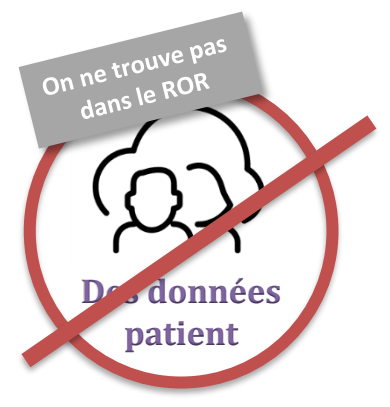

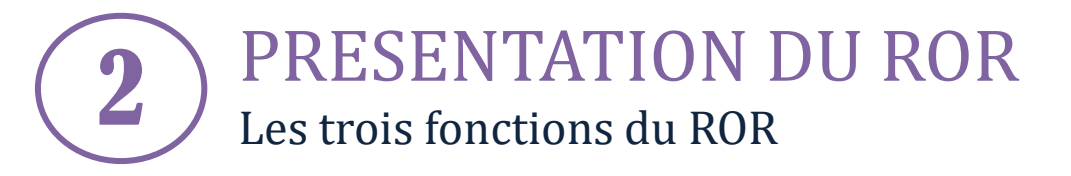

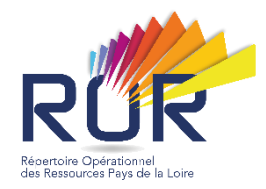

# MOTEUR DE RECHERCHE

Trouver rapidement l'offre de santé adaptée aux besoins de l'usager et proche de son lieu de prise en charge.

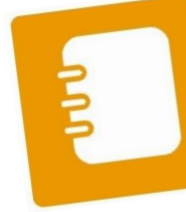

# **RÉPERTOIRE**

Ensemble détaillé de l'offre de soins et des coordonnées des établissements de santé de la région

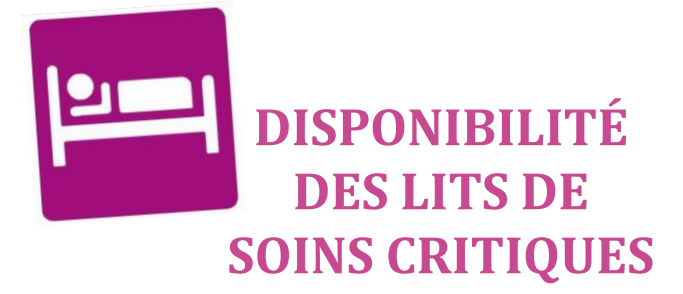

Centralisation de la disponibilité des lits en temps réel, renseignés par les services (Réa, SI, SC, etc.)

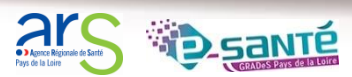

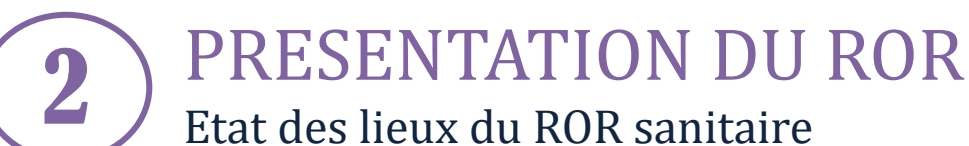

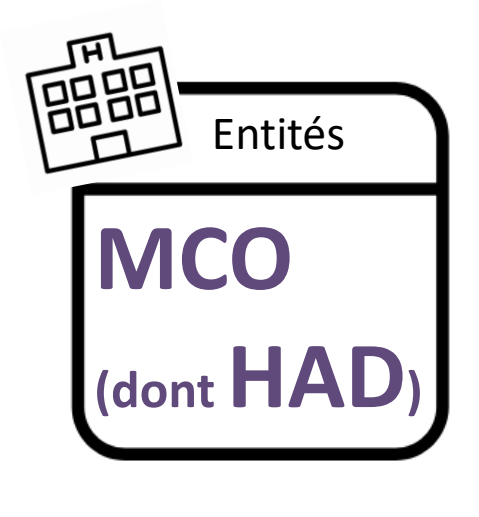

100 %\*

des établissements de Médecine, Chirurgie et Obstétrique (MCO) dont Hospitalisation A Domicile (HAD) et Soins de Longue Durée (SLD) ont peuplé le ROR.

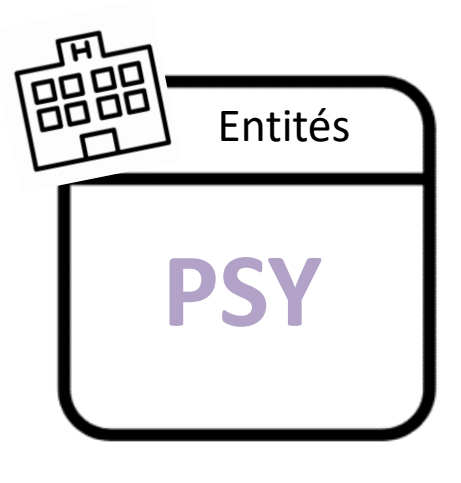

90 %\*

des établissements de PSYCHIATRIE ont peuplé le ROR.

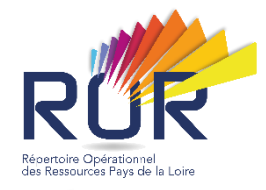

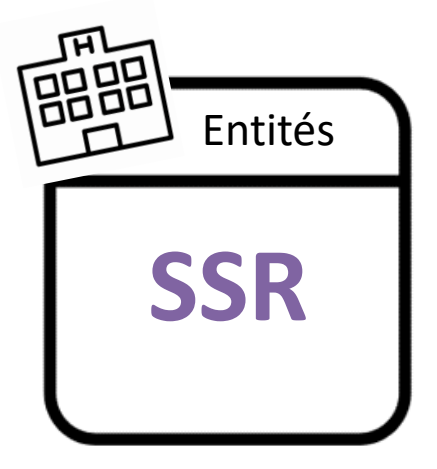

**95 %\*** 

des établissements de Soins de Suite et de Réadaptation (SSR) ont peuplé le ROR.

\*Les entités sont considérées comme peuplées si la totalité des UO respectent les critères qualité définis par l'Agence du Numérique en Santé (ANS) dont, au moins, le peuplement d'une activité opérationnelle, de la patientèle et d'un contact.

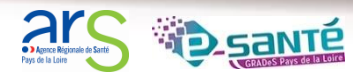

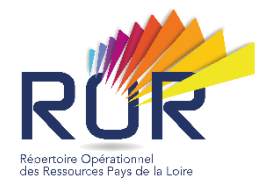

# PEUPLEMENT DU ROR MEDICO-SOCIAL

Le périmètre du ROR Médico-social Les acteurs du peuplement Les phases du peuplement

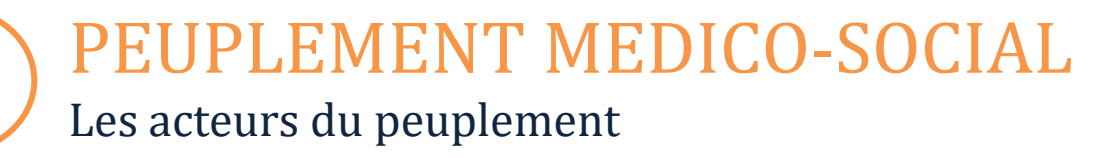

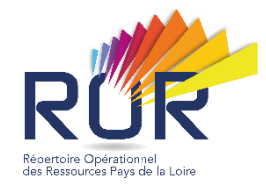

Le peuplement est le fait de saisir toutes les données de l'offre de la structure

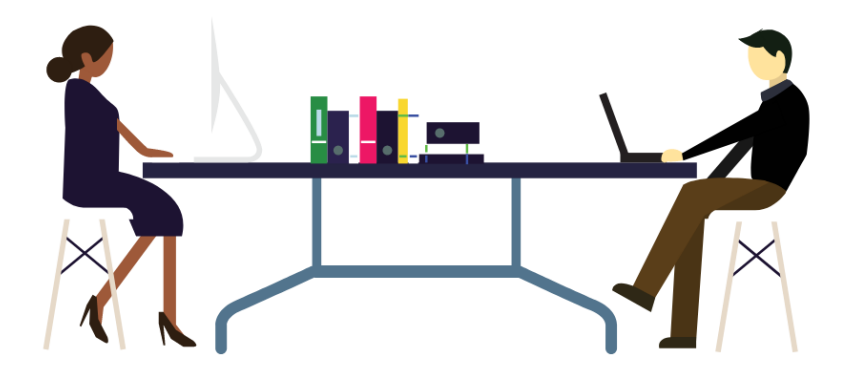

(son identité, son organisation, ses aptitudes et compétences, ses équipements...) Utilisation d'un **langage commun** pour décrire l'offre de santé via un référentiel appelé « nomenclatures » validé au niveau national (ANS)

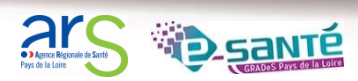

# **PEUPLEMENT MEDICO-SOCIAL** Périmètre des structures du champ d'activité PAPH

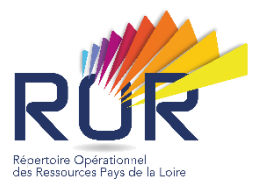

#### L'Agence du Numérique a définit une cible pour le peuplement médico-social du ROR :

| Etablissements et services                                                                                                    | Etablissements et services pour enfance et                                                                                                    | Etablissements et services pour adultes                                                                                                    | Etablissements et services                                                                                                    |
|----------------------------------------------------------------------------------------------------|----------------------------------------------------------------------------------------------------|----------------------------------------------------------------------------------------------------|----------------------------------------------------------------------------------------------------|
| pour personnes âgées                                                                                                    | jeunesse handicapée                                                                                                    | handicapés                                                                                                    | multi-clientèles                                                                                                    |
| <ul> <li>Résidences autonomie</li> <li>Centre de Jour pour<br/>Personnes Agées</li> <li>Etablissement Expérimental<br/>pour Personnes Agées</li> <li>Etablissement<br/>d'hébergement pour<br/>personnes âgées<br/>dépendantes</li> <li>EHPA percevant des crédits<br/>d'assurance maladie</li> <li>EHPA ne percevant pas des<br/>crédits d'assurance maladie</li> </ul> | <ul> <li>Service d'Éducation Spéciale et de Soins à<br/>Domicile</li> <li>Institut Médico-Educatif (I.M.E.)</li> <li>Institut Thérapeutique Éducatif et Pédagogique<br/>(I.T.E.P.)</li> <li>Etablissement pour Enfants ou Adolescents<br/>Polyhandicapés</li> <li>Centre Médico-Psycho-Pédagogique (C.M.P.P.)</li> <li>Centre Action Médico-Sociale Précoce<br/>(C.A.M.S.P.)</li> <li>Institut d'éducation motrice</li> <li>Institut pour Déficients Visuels</li> <li>Institut pour Déficients Auditifs</li> <li>Institut d'Education Sensorielle Sourd/Aveugle</li> <li>Bureau d'Aide Psychologique Universitaire<br/>(B.A.P.U.)</li> <li>Centre d'Accueil Familial Spécialisé</li> <li>Etablissement Expérimental pour Enfance<br/>Handicapée</li> <li>Etablissement d'Accueil Temporaire d'Enfants<br/>Handicapés</li> <li>Foyer Hébergement Enfants et Adolescents<br/>Handicapés</li> <li>Jardin d'Enfants Spécialisé</li> </ul> | <ul> <li>Centre de Pré orientation pour Handicapés</li> <li>Etablissement et Service d'Aide par le Travail<br/>(E.S.A.T.)</li> <li>Centre Rééducation Professionnelle</li> <li>Foyer Hébergement Adultes Handicapés</li> <li>Foyer d'Accueil Polyvalent pour Adultes<br/>Handicapés</li> <li>Maison d'Accueil Spécialisée (M.A.S.)</li> <li>Etablissement Expérimental pour personnes<br/>Handicapés</li> <li>Etablissement Expérimental pour Adultes<br/>Handicapés</li> <li>Etablissement Expérimental pour Adultes<br/>Handicapés</li> <li>Foyer de Vie pour Adultes Handicapés Foyer de<br/>vie A.H.</li> <li>Etablissement d'Accueil Temporaire pour<br/>Adultes Handicapés</li> <li>Foyer d'Accueil Médicalisé pour Adultes<br/>Handicapés</li> <li>Service d'accompagnement médico-social<br/>adultes Handicapés</li> <li>Service d'Accompagnement à la Vie Sociale<br/>(S.A.V.S.)</li> <li>Etab.Acc.Médicalisé en tout ou partie<br/>personnes Handicapés</li> <li>Etab.Accueil Non Médicalisé pour personnes<br/>Handicapés</li> </ul> | <ul> <li>Service Polyvalent Aide et<br/>Soins A Domicile (S.P.A.S.A.D.)</li> <li>Service de Soins Infirmiers A<br/>Domicile (S.S.I.A.D)</li> <li>Service d'Aide et<br/>d'Accompagnement à<br/>Domicile (S.A.A.D.)</li> </ul> |

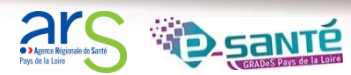

**PEUPLEMENT MEDICO-SOCIAL** Périmètre des structures du champ d'activité PAPH

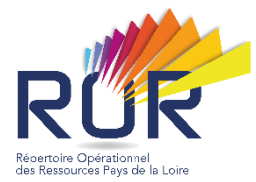

ESMS Personnes âgées

802\* structures à destination des personnes âgées ESMS Personnes handicapées

916\* structures à destination de l'enfance handicapée et des adultes en situation de handicap

**ESMS Multi-clientèles** 

632\* établissements et services multi-clientèles (PA/PH)

#### Au total, 2 350\*entités géographiques ont été peuplées dans le ROR.

\*Nombre sujet à évolution (créations, fusions, etc.)

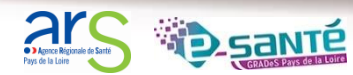

**PEUPLEMENT MEDICO-SOCIAL** Les acteurs du peuplement

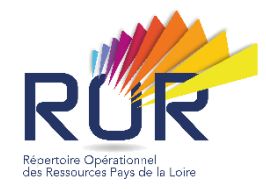

|                           | Direction    | Référent structure | Consultant   |
|---------------------------|--------------|--------------------|--------------|
| Consultation              | <b>Ø</b>     | <b>I</b>           | <b>Ø</b>     |
| Peuplement du ROR         | <b>Ø</b>     | <b>I</b>           | 8            |
| Validation des<br>données | $\bigotimes$ | 8                  | $\bigotimes$ |

- Le référent structure peuple le ROR avec les données de la structuration de l'établissement (EJ, EG, UO). Il doit créer un dossier collaboratif pour le peuplement des données structurelles (*cf. complétude de l'offre*).
- Le/la directeur/directrice de l'ESMS → valide les données
- Le consultant → ne peut que consulter les données

<u>A noter</u> : dans certains ESMS, la direction et le référent peuvent être la même personne.

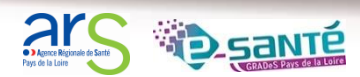

**PEUPLEMENT MEDICO-SOCIAL** 

Les acteurs du peuplement

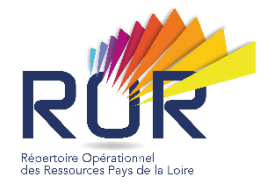

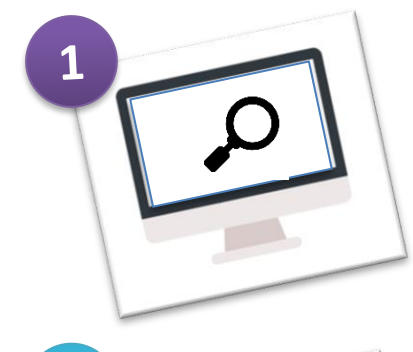

2

Vérification des données saisies dans le ROR par le Chef de projet MÉTIER ARS, par l'équipe ROR du GCS e-santé Pays de la Loire

### Validation des données

par l'équipe de direction de l'établissement en collaboration avec la communauté médicale (chef de service, infirmière coordinatrice...).

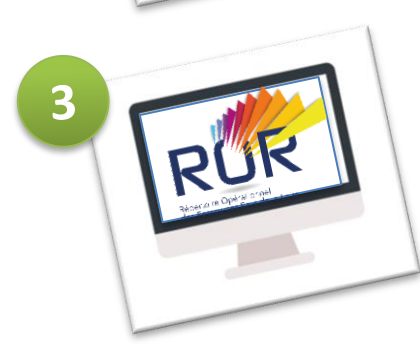

VALIDÉ

Publication et Synchronisation ViaTrajectoire par le GCS e-santé Pays de la Loire

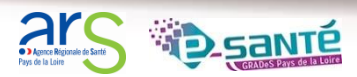

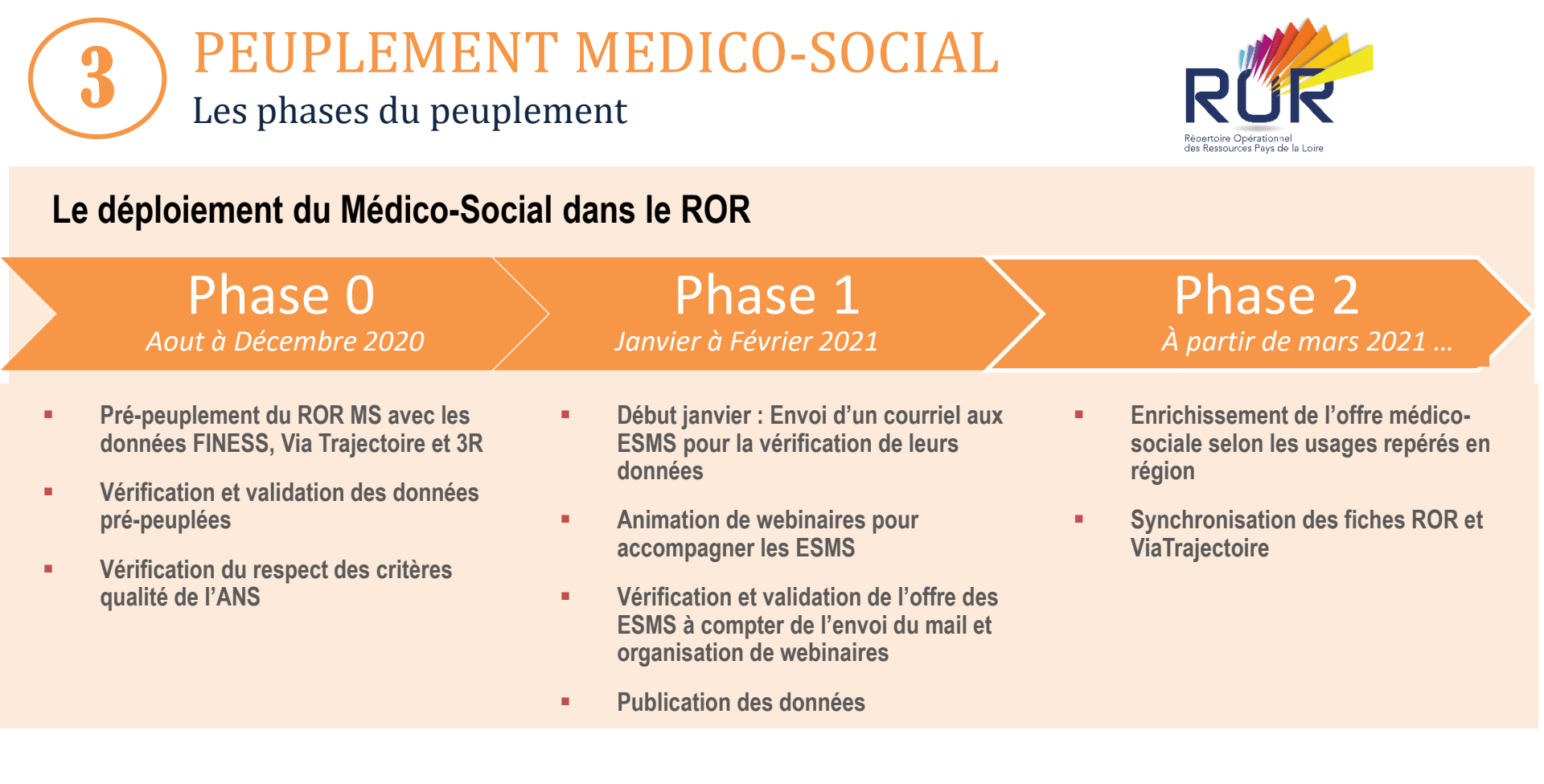

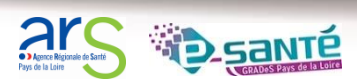

**PEUPLEMENT MEDICO-SOCIAL** PHASE 1 : vérification des données pré-peuplées

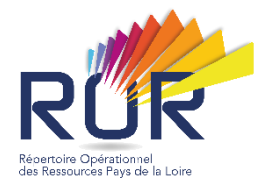

Au travers des données pré-peuplées (cf. slide suivante), le référent vérifiera si elles correspondent à l'organisation administrative et fonctionnelle de l'ESMS.

Il vérifie les données saisies :

- dans les EJ (issues du FINESS),
- dans les EG et les UO (issues du FINESS et complétées par VT et le 3R)

Il effectuera les modifications nécessaires (numéro de téléphone, nom de la direction, etc.).

Si certaines données ne sont plus à jour (nom, numéro FINESS, etc.) ou sont à supprimer (structure fermée, unité ouverte), merci de contacter l'Equipe ROR : ror.pdl@esante-paysdelaloire.fr

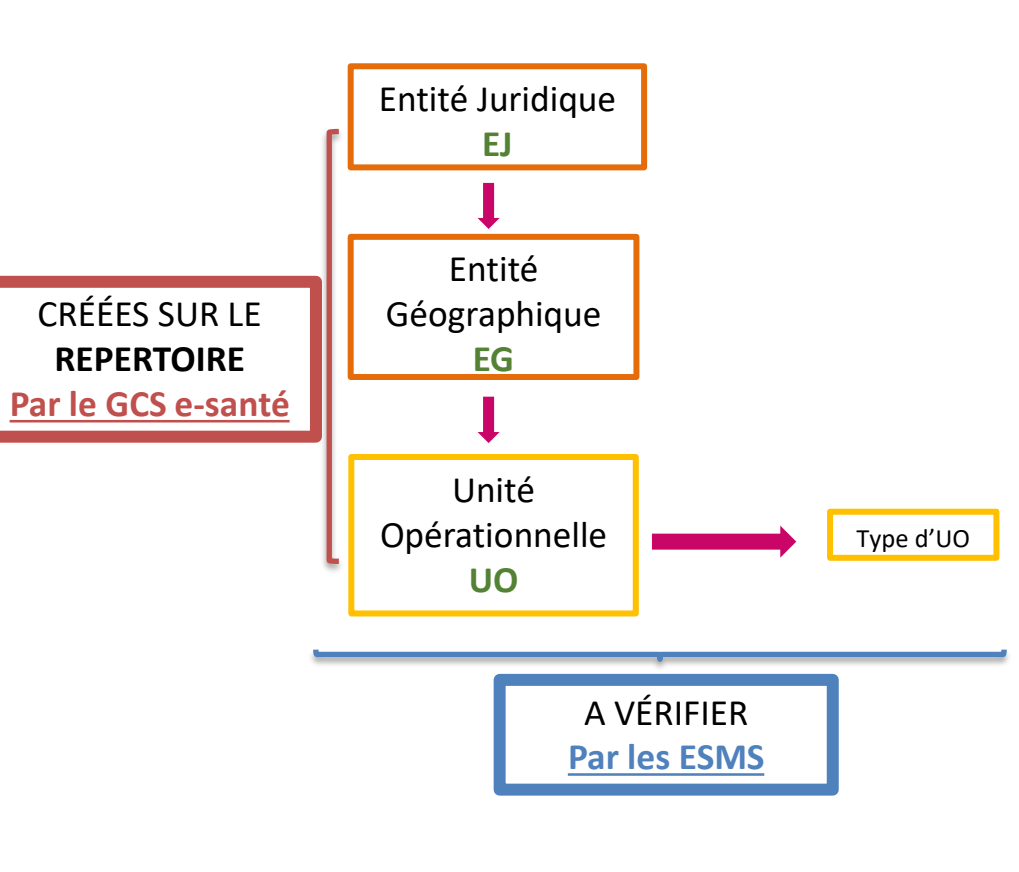

**PEUPLEMENT MEDICO-SOCIAL** 

PHASE 1 : vérification des données pré-peuplées

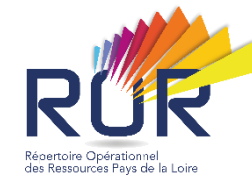

#### Entité juridique (EJ)

Nom officiel

FINESS

SIREN

<u>Coordonnées de l'EJ</u>: adresse, téléphone, fax

Statut juridique

\*Les informations de l'EJ sont modifiables uniquement par le GRADeS Pays de la Loire.

#### Entité géographique (EG)

Nom officiel (raison sociale)

Nom

FINESS

SIRET

TEG

<u>Coordonnées de l'EG</u>: Adresse, téléphone, fax

Site internet

Adresse email

<u>Coordonnées du</u> <u>directeur/directrice:</u> Nom/prénom, adresse email, téléphone

Catégorie d'établissement

Commentaire

Nombre de places habilités à l'aide sociale pour l'HT et HP (PA)

#### Unité opérationnelle (UO)

Nom de l'UO

Type d'UO

Téléphone

Patientèles (âge)

Adresse

Capacité en lits installés

Territoire d'intervention

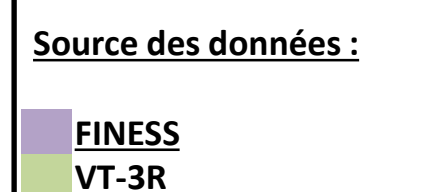

**PEUPLEMENT MEDICO-SOCIAL** PHASE 2 : enrichissement de l'offre

Dans chaque Unité Opérationnelle (UO), l'unité de référence pour la description de l'offre de soins, des activités opérationnelles, des actes et équipements spécifiques peuvent être définis ainsi que des spécialisations de prise en charge.

#### **Exemples d'enrichissements :**

#### Activités opérationnelles

- Accompagnements dans l'activité professionnelle
- Soutien et aide aux aidants

#### Actes spécifiques

- Atelier mémoire
- Accompagnement pour faire des achats (course)
- Accompagnement à la scolarisation hors site

#### Equipements spécifiques

- Equipement de télémédecine
- Véhicules adaptés au transport de personnes à mobilité réduite

#### Spécialisations de prise en charge

- Démence dégénérative
- Handicap rare
- TrEnrichioubles des conduites alimentaires

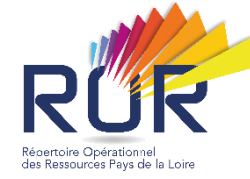

## Pourquoi enrichir son offre de prise en charge ?

- → La mise en valeur des prestations proposées par l'ESMS : améliorer la connaissance des ressources du territoire.
- ➔ Une orientation et une réorientation, au plus proche, des besoins de l'usager
- ➔ Améliorer la coordination entre acteurs et décloisonner l'offre.
- Renforcer l'exhaustivité du ROR et son positionnement en tant que référentiel socle de l'offre de soins.

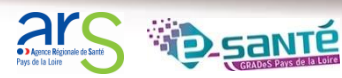

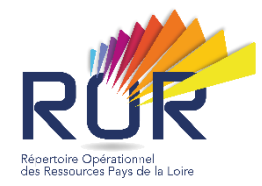

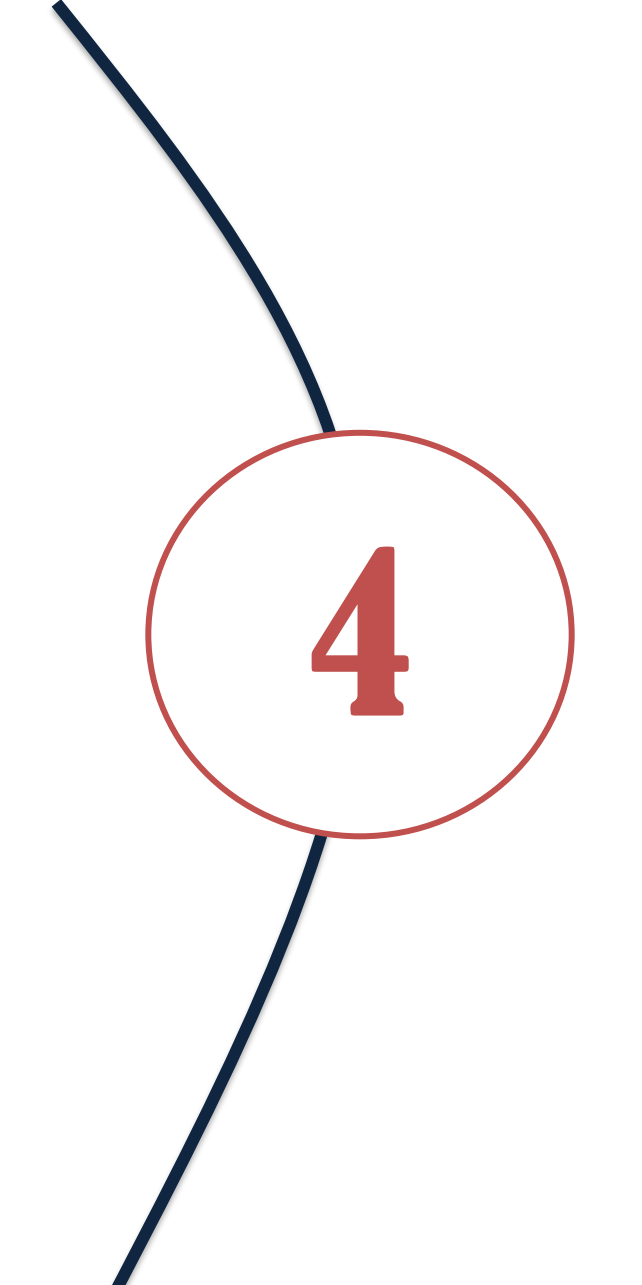

# FONCTIONNALITES UTILISATEURS

Les modalités de connexion La fonction Recherche La fonction Répertoire La fonction Disponibilités en lits

# **4 FONCTIONNALITES UTILISATEURS** Les modalités de connexion

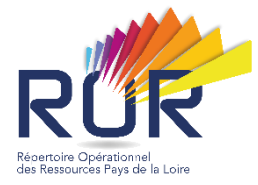

Service numérique accessible sur la plateforme numérique régionale e-santé avec des identifiants de connexion :

# Pro.esante-pdl.fr

| Portail régional e-santé Pays de la<br>Loire                                                                    | <b>a</b>                                                                                | Je me connecte                                 |      |
|----------------------------------------------------------------------------------------------------|-----------------------------------------------------------------------------------------|------------------------------------------------|------|
| Bienvenue sur la page de connexión aux services numériques des<br>professionnels de santé des Pays de la Loire. | Pro Sante Conne<br>Authentification<br>puce<br>Authentification<br>Identifiant / Mot of | et  Pro Santé Connect par carte à  forte (OTP) | kion |
|                                                                                                    |                                                                                         | Je n'ai pas de compte                          |      |

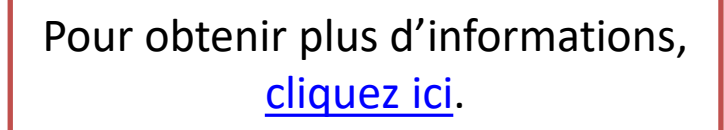

### Vous y trouverez notamment :

- Une vidéo de présentation du ROR
- La procédure pour demander un accès au ROR
- Les différents guides de prise en main (sanitaire et médico-social)
- Les tutoriels vidéo « Se connecter au ROR » et « Comment vérifier mes données »

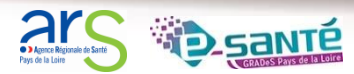

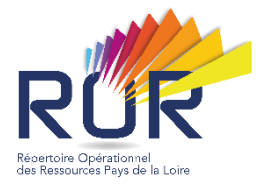

| 1                                                                               | - 1112                                                          |                                 |                                                                              | Bienvenue Angélique DEV          | ANNS - Recherch | he 🧧 Répertoire 📄 Disp |
|---------------------------------------------------------------------------------|-----------------------------------------------------------------|---------------------------------|------------------------------------------------------------------------------|----------------------------------|-----------------|------------------------|
| Cliquez sur l'onglet<br>« Recherche »                                           | RUR<br>Network With Law<br>Performance Performance<br>Recherche | •                               |                                                                              |                                  |                 |                        |
|                                                                                 | Où ?                                                            | Saisir le lieu de prise en char | ge (commune ou établ                                                         | issement)                        |                 |                        |
|                                                                                 | Tout le ror                                                     | • Que recherchez-vous ?         |                                                                              |                                  |                 |                        |
|                                                                                 |                                                                 |                                 |                                                                              | Ø Réinitialiser                  | Rechercher      |                        |
|                                                                                 |                                                                 | - 🧼 Recherche                   |                                                                              |                                  |                 |                        |
| 2                                                                               |                                                                 | Où ?                            | Angl                                                                         | z poursuivre la saisie pour affi | ner 🔺           |                        |
| <ul> <li>Renseignez, au minimu<br/>premières lettres o<br/>recherché</li> </ul> | ım, les 3<br>du lieu                                            | Tout le ror 🗸                   | COMMUNES<br>Angers (49000)<br>Angles (85750)<br>Angrie (49440)               |                                  |                 |                        |
| <ul> <li>Sélectionnez la loc<br/>dans le menu déroulan</li> </ul>               | alisation<br>t.                                                 |                                 | Changé (53810)<br>Changé (72560)<br>Chenillé-Changé (4922<br>Dangeul (72260) | 20)                              |                 | Rechercher             |
|                                                                                 |                                                                 |                                 | Hardanges (53640)<br>Le Langon (85370)<br>Le Lion-d'Angers (4922             | 20)                              | •               |                        |

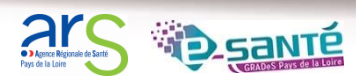

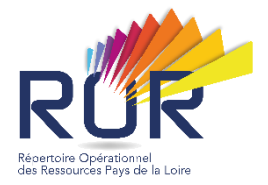

| 3                                                                            |                                                              | Recherche                                                                                                    |                                                                                                    |
|------------------------------------------------------------------------------|--------------------------------------------------------------|----------------------------------------------------------------------------------------------------|----------------------------------------------------------------------------------------------------|
| Par défaut, la<br>effectuée sur<br>elle peut être                            | recherche est<br>tout le ROR mais<br>affinée.                | Où ?                                                                                                    | Angers (49000)<br>Territoire de santé : Maine-et-Loire                                                                                                    |
| 4<br>Renseignez,<br>3 premières<br>ressource<br>sélectionner<br>propositions | au minimum, le<br>s lettres de l<br>recherchée e<br>parmi le | Tout le ror<br>Tout le ror<br>Activités Opérationnelles<br>Modes de prise en charge<br>Types d'UO<br>Aptitudes<br>Spécialités<br>Noms<br>Filières | Que recherchez-vous ? e      Kéinitialiser      Réinitialiser                                                                                                    |
| Où ?                                                                         | Angers (49000)<br>Territoire de santé :                      | Maine-et-Loire                                                                                                    |                                                                                                    |
| Types d'UO                                                                   | <ul> <li>✓ gériatrie</li> </ul>                              |                                                                                                    |                                                                                                    |
|                                                                              | Rechercher dans<br>gériatrie<br>gériatrie                    | dans Tout le ror<br>dans Types d'UO                                                                                                    | Suggestions           Types d'UO           Accueil PDSES gériatrie (gérontologie)           Accueil spécialisé gériatrie (gérontologie)           Consultation gériatrie (gérontologie)           Equipe mobile de gériatrie           Hospitalisation complète (HC) gériatrie aiguë           Hospitalisation de jour (HDJ) gériatrie aiguë           Hospitalisation de semaine (HDS) gériatrie aiguë |

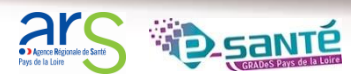

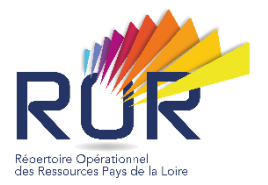

| Rappel des critères<br>de recherches                                                                                               | Lancer une nouve<br>recherche                  | lle Affiner la recherche                                                                                           |                               |                 |                         |                  |                      |
|----------------------------------------------------------------------------------------------------|------------------------------------------------|----------------------------------------------------------------------------------------------------|-------------------------------|-----------------|-------------------------|------------------|----------------------|
|                                                                                                    |                                                |                                                                                                    |                               |                 |                         |                  |                      |
| Où ? Angers (49000)<br>Territoire de santé : Maine-et-Lo<br>Types d'UO v gériatrie                                                 | e Liste Carte                                  | Tri par distance 🗸                                                                                                 |                               |                 |                         |                  |                      |
| 🖉 Réinitialiser 🔍 Rechercher                                                                                                    | No a de l'Éta                                  | ablissement<br>RS - SITE LARREY                                                                                    | Département<br>Maine-et-Loire | Commune         | Téléphone<br>0241353637 | Distance en km 🔗 | Nombre<br>Uo(s)<br>6 |
| Patientèles                                                                                                    | ico-site.                                      | ANGERS - PAUL PAPIN                                                                                                | Maine-et-Loire                | Angers          | 0241352700              | 0                | 1                    |
| 0) 18a                                                                                                    |                                                | SAINT JOSEPH - TRELAZE                                                                                             | Maine-et-Loire                | Trélazé         | 0241477171              | 8                | 2                    |
| Iypes d'offres (1)     Établissement (93)     Activités Opérationnelles (1)                                                        | 🗈 CH HAUT A                                    | NJOU                                                                                                    | Mayenne                       | Château-Gontier | 0243093333              | 39               | 3                    |
| Gériatrie, Gérontologie (91)     Modes de prise en charge (7)                                                                      | DOLE SAN                                       | TE SARTHE ET LOIR - LE BAILLEUL                                                                                    | Sarthe                        | Le Bailleul     | 0244713000              | 42               | 1                    |
| Accueil Permanence des soins en établissement de<br>santé (2)     Accueil spécialisé (6)     Accueil spécialisé (6)                | E CH SAUMU                                     | R                                                                                                    | Maine-et-Loire                | Saumur          | 0241533030              | 44               | 4                    |
| Consultation (CS) (32) Equipe mobile extra et intra-hospitalière (16) Hospitalisation complète (HC) (22)                           | CH ANCEN                                       | S                                                                                                    | Loire-Atlantique              | Ancenis         | 0240094400              | 49               | 4                    |
| Types d'UO (7)     Accueil PDSES gériatrie (gérontologie) (2)                                                                      | CH CHOLE                                       | Т                                                                                                    | Maine-et-Loire                | Cholet          | 0241496000              | 54               | 4                    |
| Accueil spécialisé gériatrie (gérontologie) (6)     Consultation gériatrie (gérontologie) (32)     Equipe mobile de gériatrie (16) | E CH POUAN                                     | CE                                                                                                    | Maine-et-Loire                | Pouancé         | 0240558800              | 54               | 1                    |
| Hospitalisation complète (HC) gériatrie aiguē (22)     2 autre(s)     Aptitudes (35)                                               | 32 établissement(s),<br>Vous pouvez affiner ve | 93 UO en 1553 ms. Distances calculées à partir de Ang<br>ptre recherche en sélectionnant des critères complémentai | ers<br>res                    |                 | 0040005000              | 66               |                      |
|                                                                                                    | Export Excel                                   |                                                                                                    |                               |                 |                         |                  |                      |
| Nombre total de<br>résultats obtenus                                                                                               |                                                | Export EXCEL des résultats                                                                                         |                               |                 |                         |                  | -                    |

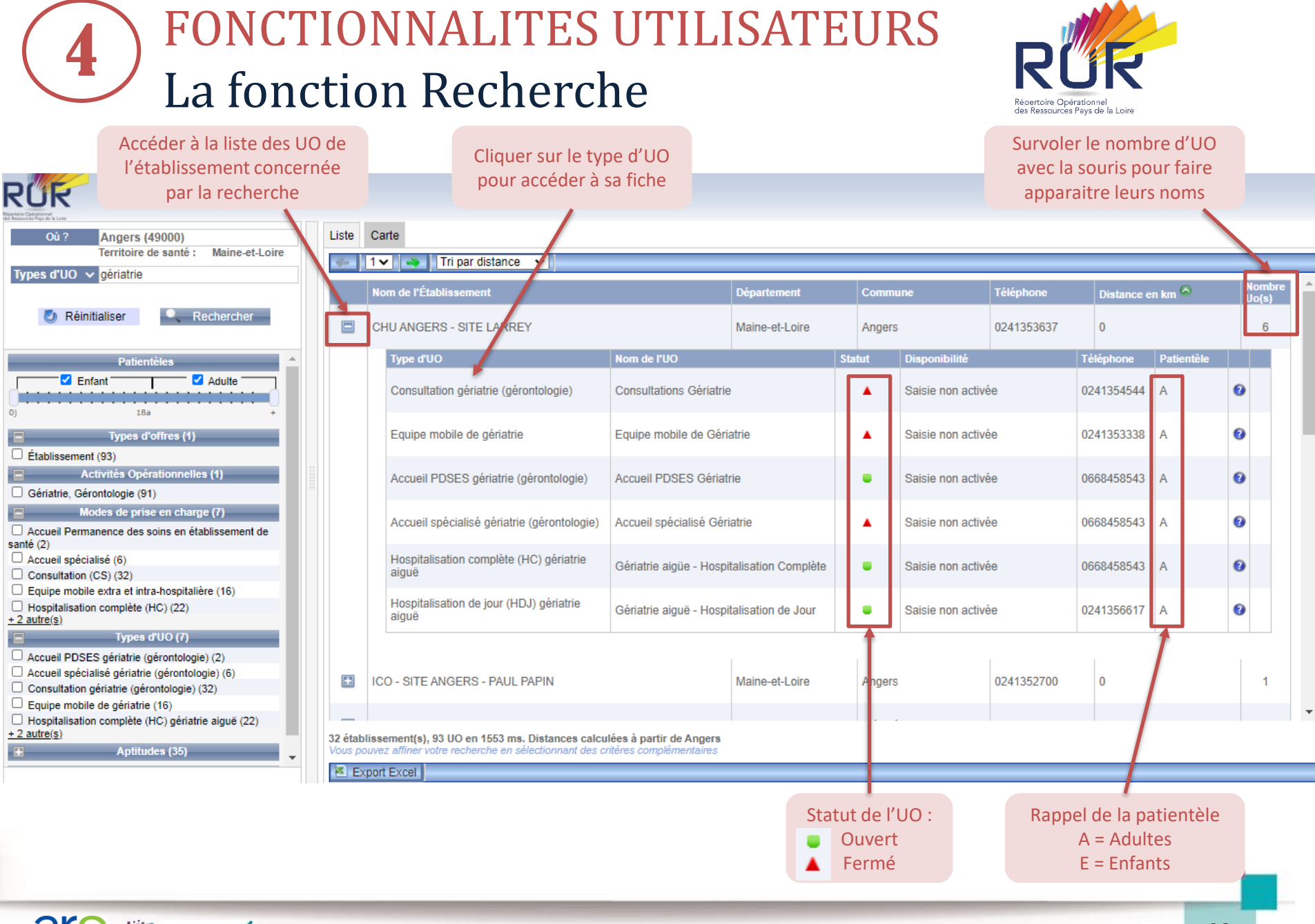

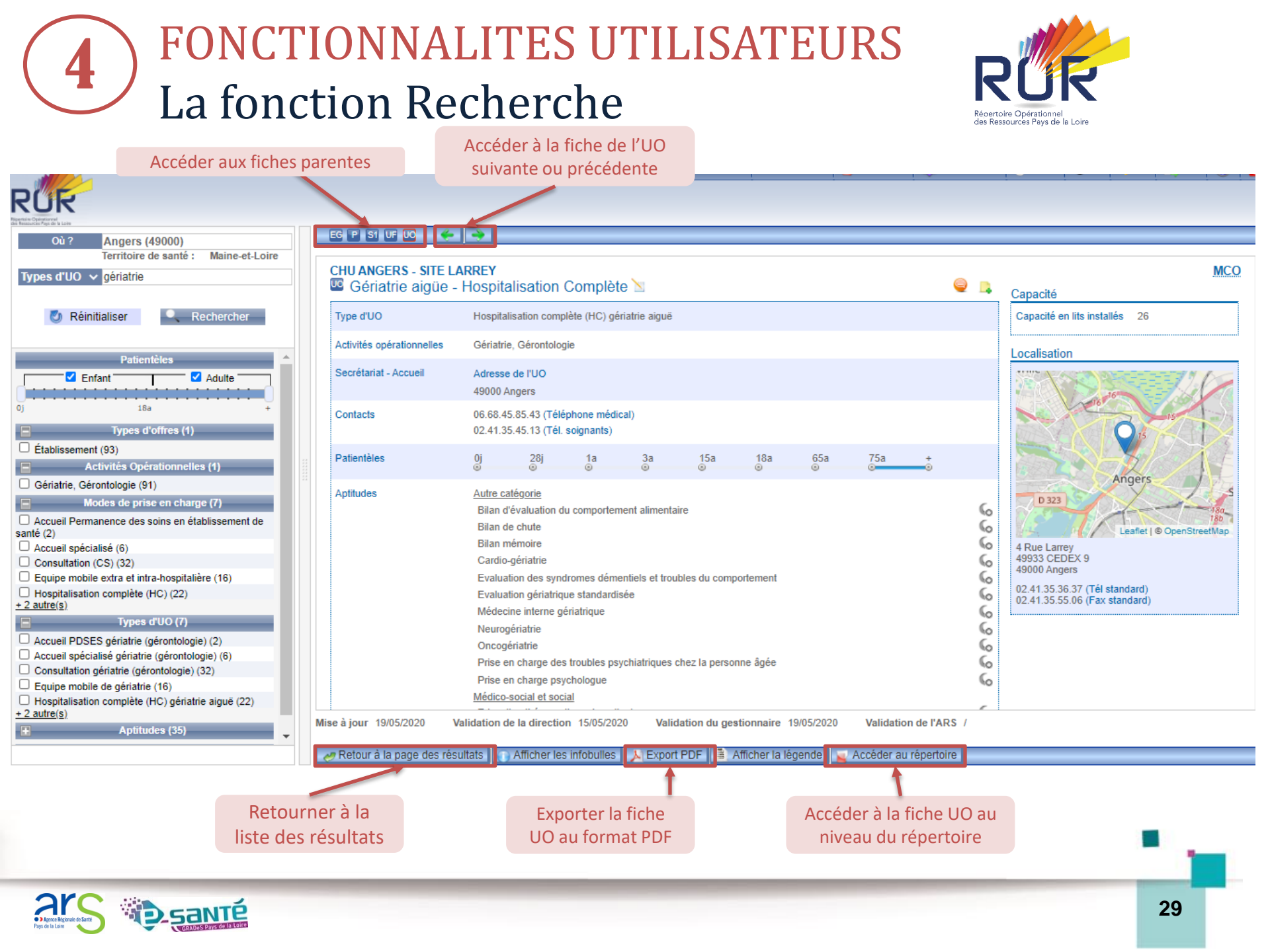

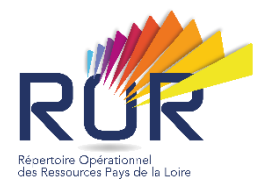

#### Si affichage par cartographie

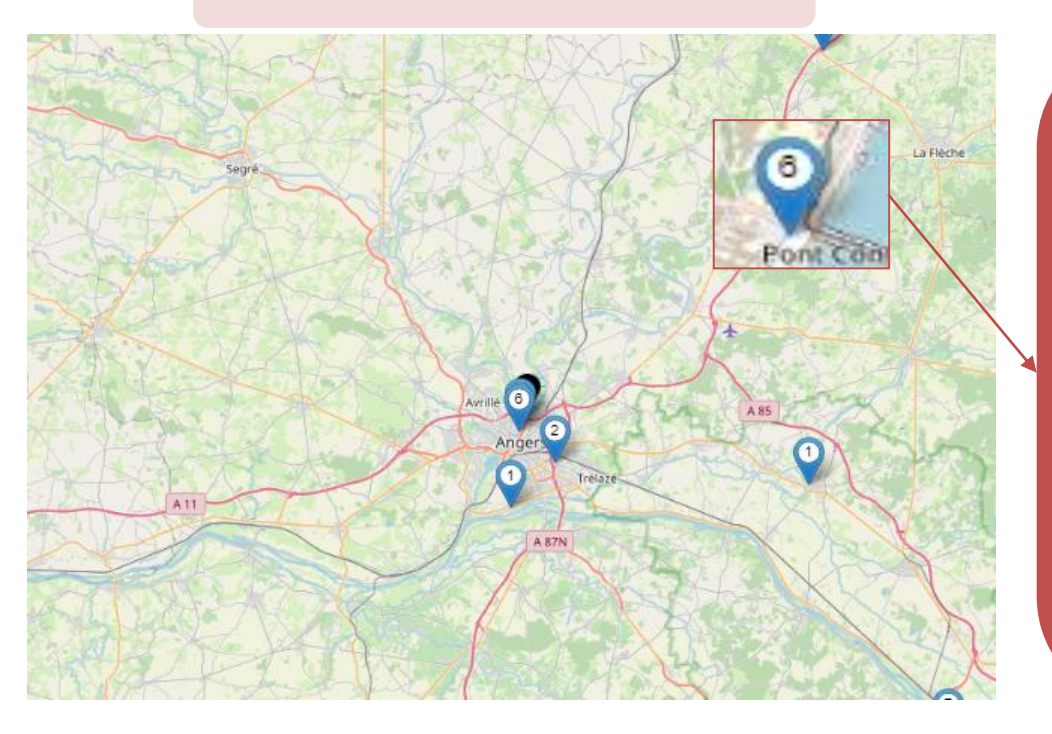

#### <u>Légende</u> :

L'icône correspond au lieu de la structure ou du service proposé selon les critères de recherche.

Le chiffre correspond au nombre d'unités opérationnelles concentrées à l'endroit mis en avant.

Pour avoir plus de détails sur les unités opérationnelles, cliquez sur l'icône. Une liste détaillée s'affiche.

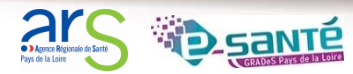

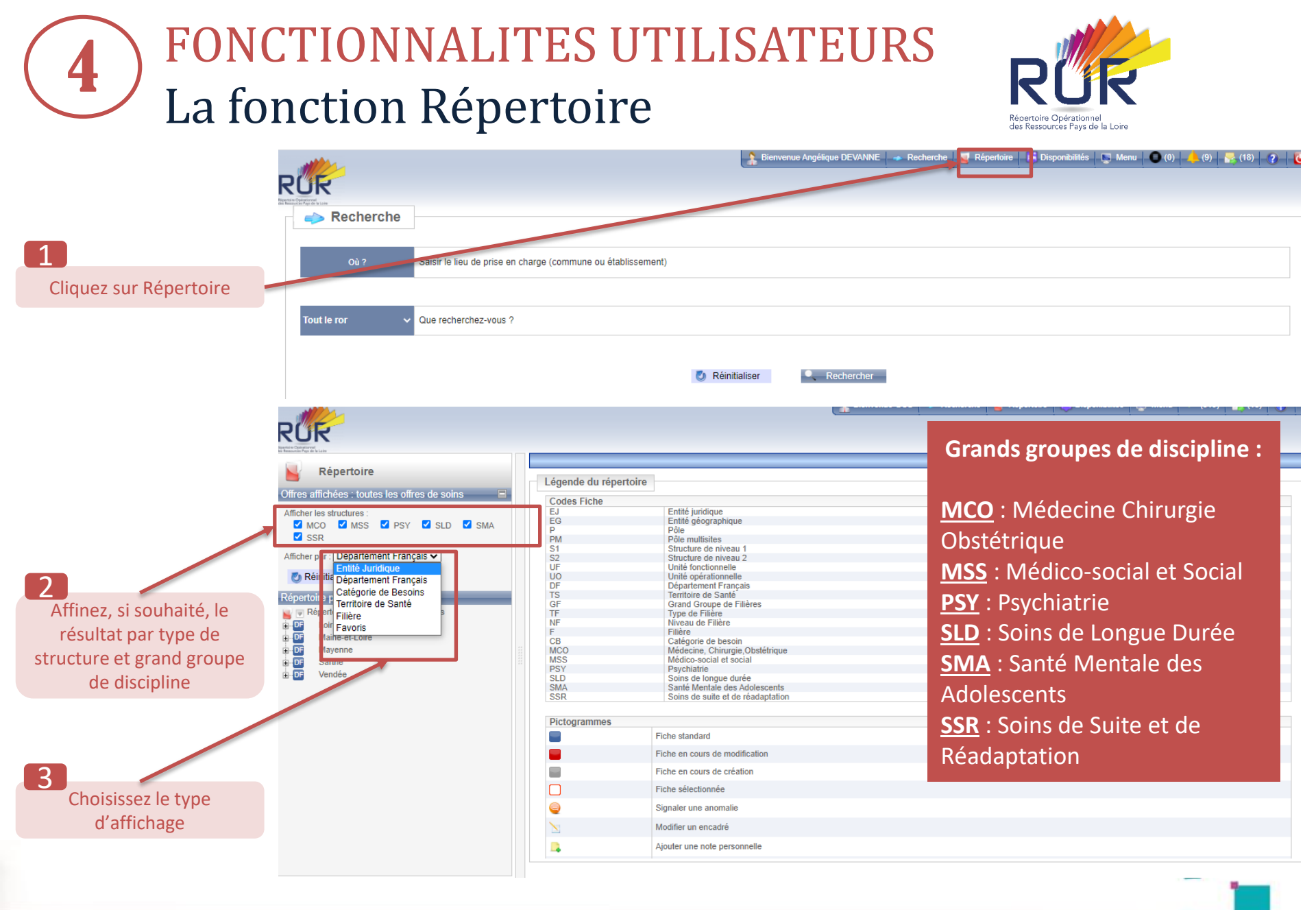

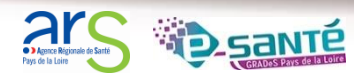

# **4** FONCTIONNALITES UTILISATEURS La fonction Répertoire

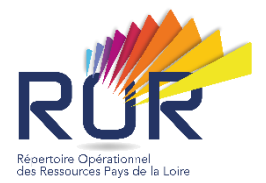

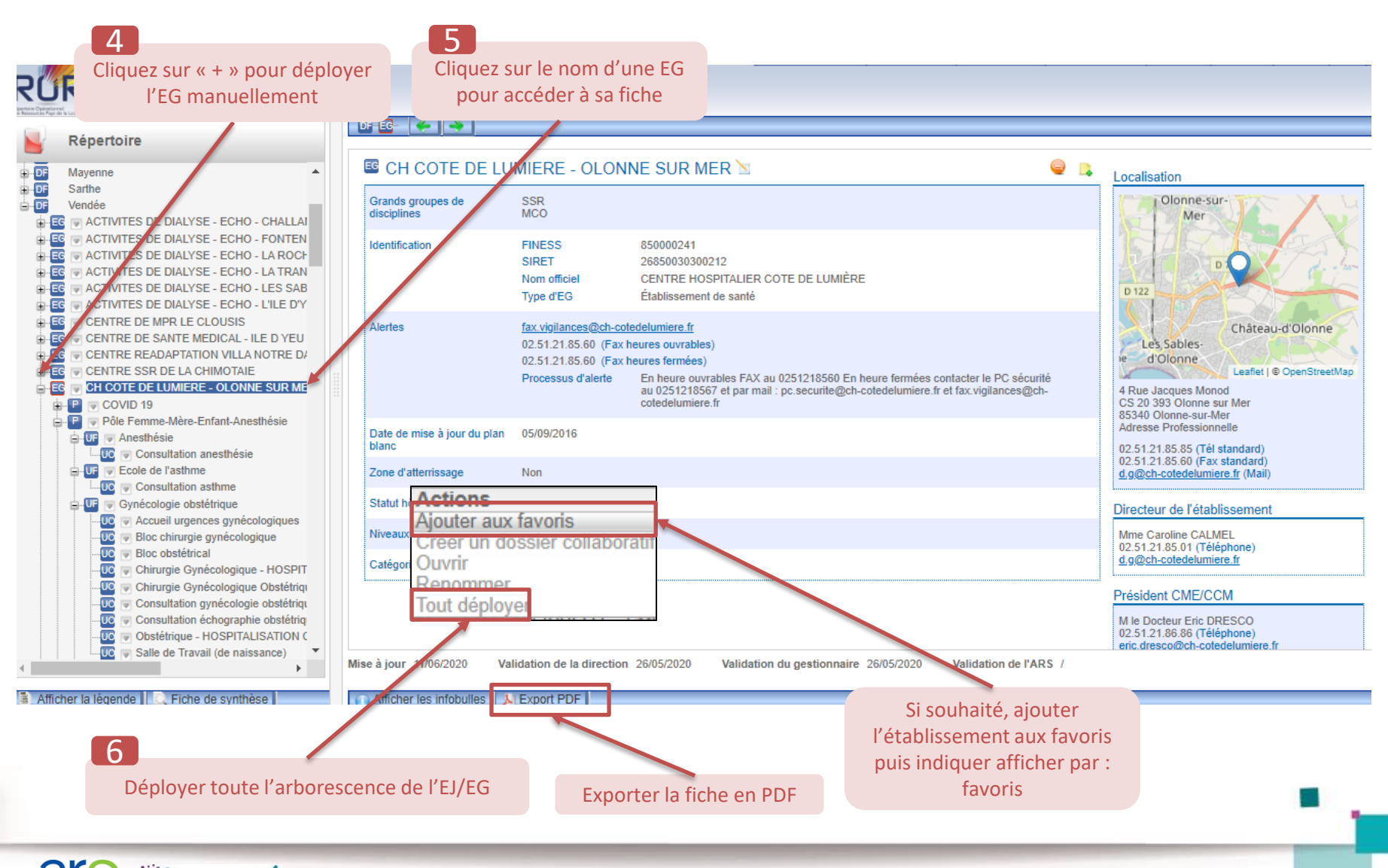

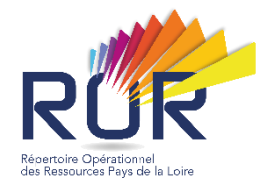

La vérification des données pré-peuplées La modification des données

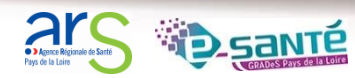

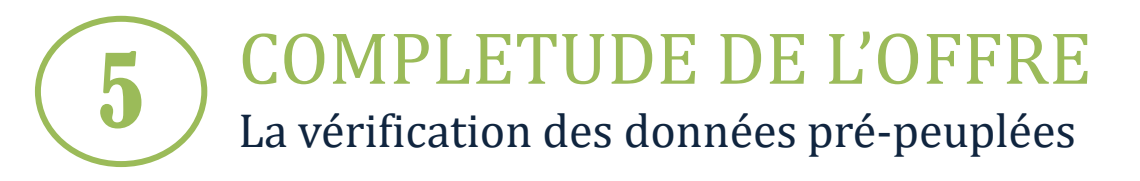

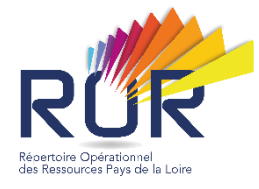

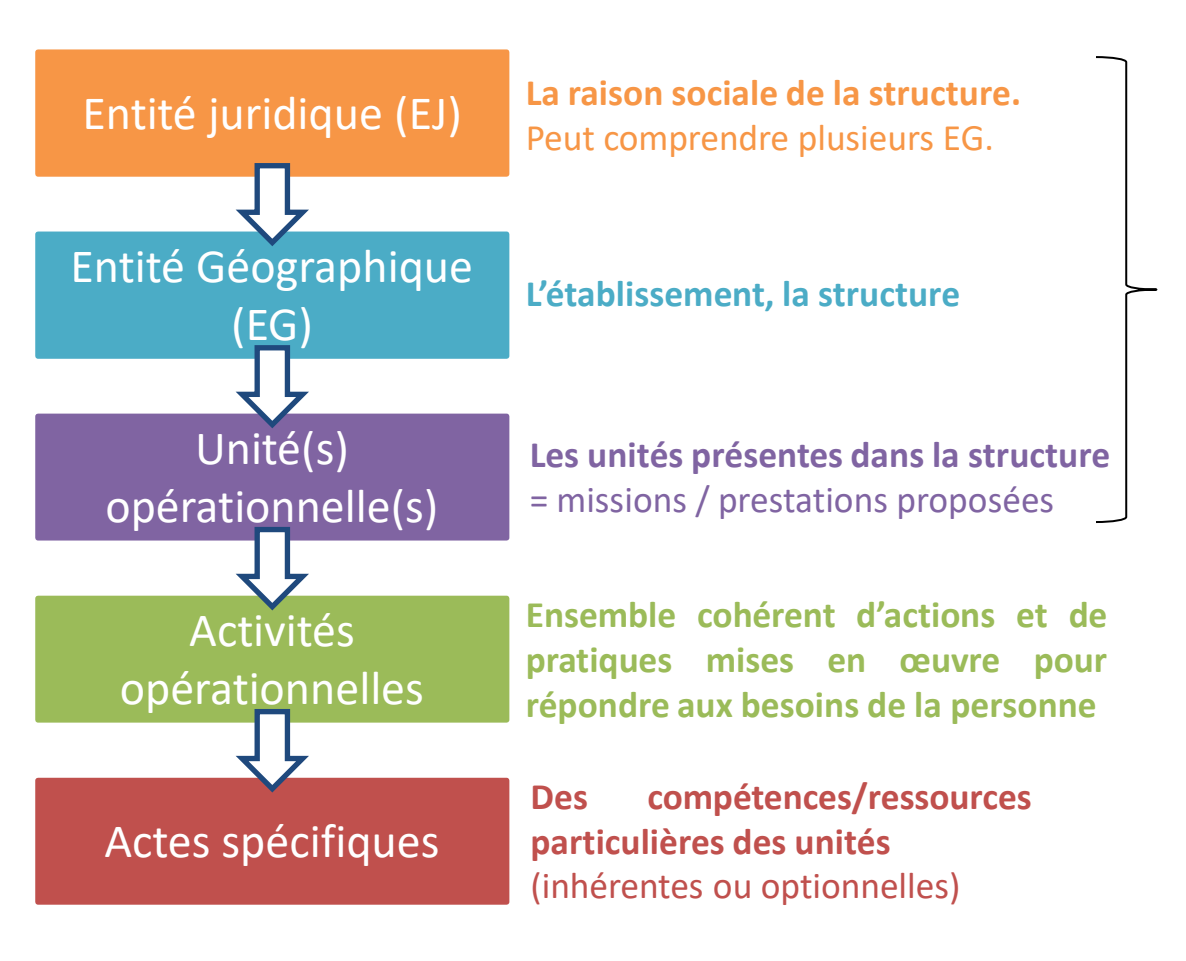

La vérification des données prépeuplées correspond à la phase 1 (cf. p20 à 21)

Le référent de la structure vérifiera l'exactitude des données pré-peuplées.

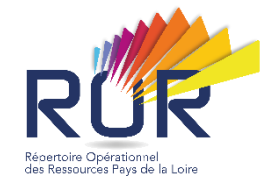

### Donnée opérationnelle

□ La donnée est dite « opérationnelle » lorsqu'elle est d'ordre administrative et n'est pas considérée comme « sensible »

**COMPLETUDE DE L'OFFRE** 

La modification des données : type de données

- Information <u>directement modifiable sur le</u> <u>répertoire</u>
- Modifiable par les référents structure <u>sans</u> <u>ouverture de dossier collaboratif</u>.
  - Ne nécessite pas la validation du gestionnaire ROR
- Engage la Direction

*Exemples* : nom de l'UO, numéro de téléphone, adresse email, planning, nom de responsable, etc.

### **Donnée structurelle**

- La donnée est dite « structurelle » quand elle engage la Direction, est liée aux autorisations et quand elle a un impact sur les interfaces avec d'autres applications
- Information <u>non modifiable directement</u> <u>sur le Répertoire</u>

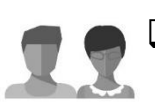

Modifiable par les **Référents structures** via <u>un **Dossier Collaboratif**</u>.

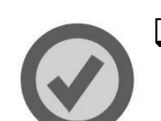

Nécessite la validation de la Direction et du gestionnaire ROR.

<u>Exemple</u>: mise à jour de la structure de l'EJ/EG : modifier le Type d'UO, modification d'un n° FINESS, etc.

→ La procédure de mise à jour des données diffère selon le type de données

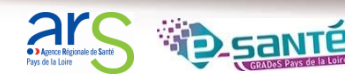

### Modifier ses données opérationnelles

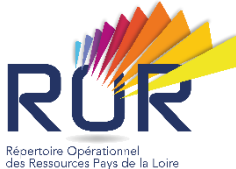

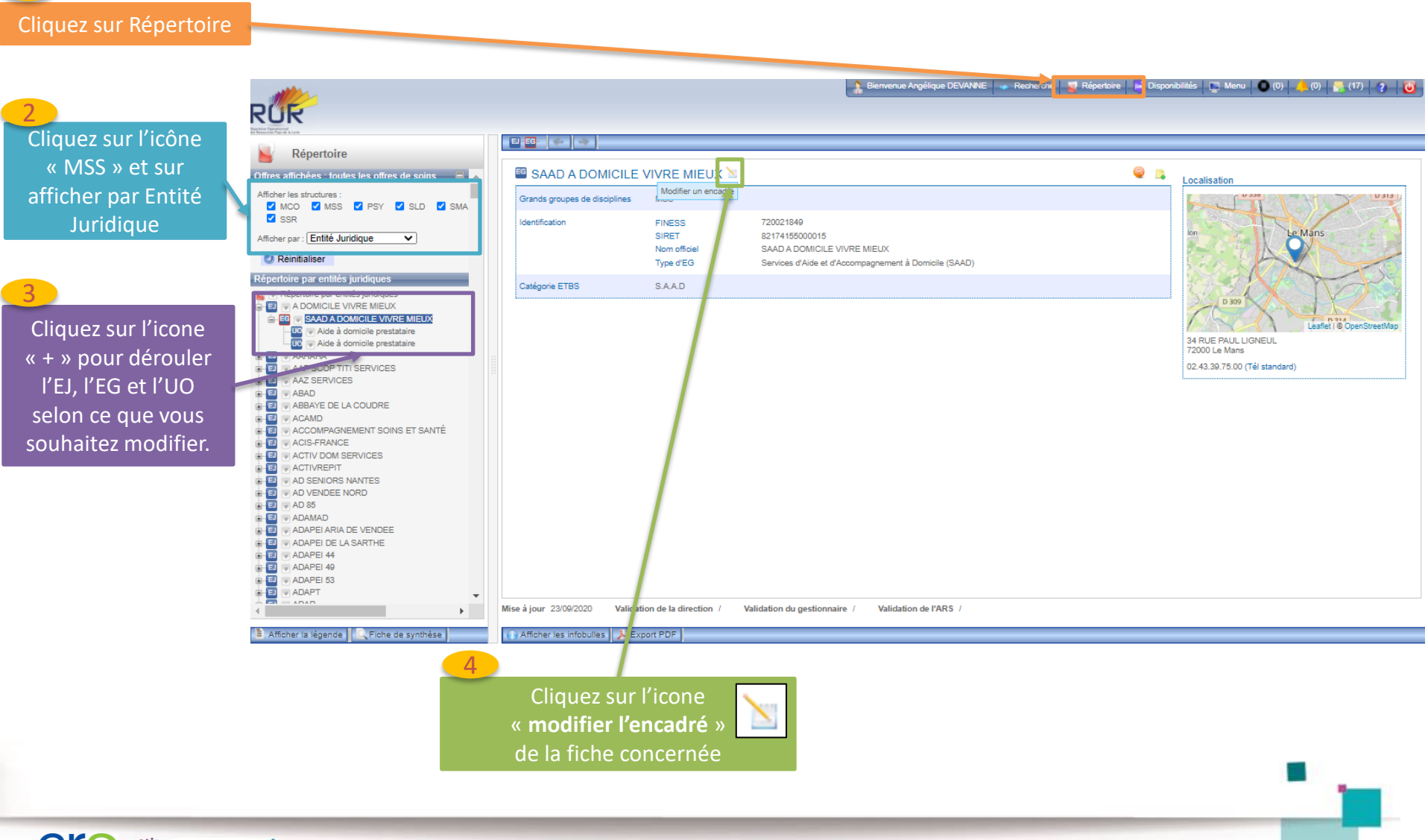

**COMPLETUDE DE L'OFFRE** Compléter ses activités opérationnelles

5

| Activités opérationnelles *                                 | Aiouter une activité opérationnelle à l'UO                                                                                    |                                                 |  |  |  |
|-------------------------------------------------------------|----------------------------------------------------------------------------------------------------|-------------------------------------------------|--|--|--|
| <b>1</b> - Faire dérouler la <b>liste puis Sélectionner</b> | Sélectionnez une activité opérationnelle                                                                                      |                                                 |  |  |  |
| votre/vos activités                                         | Accompagnement vie familiale                                                                                                  | <b>^</b>                                        |  |  |  |
| opérationnelles en                                          | Accompagnement à l'autonomie pour la mobilité et les déplacements                                                             |                                                 |  |  |  |
| cochant les cases                                           | ✓ Accompagnements dans l'activité professionnelle                                                                             |                                                 |  |  |  |
|                                                             | Accompagnements pour accomplir les activités domestiques                                                                      |                                                 |  |  |  |
| <b>7</b> - Cliquer sur                                      | Accompagnements pour créer ou maintenir le lien social et éviter l'isolement                                                  | Si besoin, vous                                 |  |  |  |
| <b>« ajouter »</b> pour les<br>retrouver dans votre         | Accompagnements pour l'exercice des mandats electoraux, la representation des pairs     Accompagnements pour la communication | pouvez retirer<br>une activité<br>avec la croix |  |  |  |
| liste                                                       | Ajouter                                                                                                    | rouge                                           |  |  |  |
|                                                             | Liste des activités opérationnelles de l'UO  Activité professionnelle adaptée                                                 | ×                                               |  |  |  |
| <b>3</b> - Quand vous avez terminé                          |                                                                                                    |                                                 |  |  |  |
| toutes vos modifications,                                   | Code Structure                                                                                                    |                                                 |  |  |  |
| valider avec le bouton                                      | Modifier                                                                                                    |                                                 |  |  |  |

**Modifier** » situé en bas de page, avant le planning d'ouverture

Planning d'ouverture

Vous retrouverez en annexe, la liste des AO par type d'établissement, et les correspondances SERAPHIN

**5** COMPLETUDE DE L'OFFRE Compléter ses actes spécifiques

| Actes spécifiques                                                             | Ajoutes un aste spécifique à IIUO                                                                                                    | Importer les actes spécifiques d'une autre UO                                                                                                   |
|-------------------------------------------------------------------------------|----------------------------------------------------------------------------------------------------|----------------------------------------------------------------------------------------------------|
|                                                                               | Sélectionnez un acte spécifique                                                                                                    | 1                                                                                                    |
| <b>1</b> — Faire dérouler<br>la liste puis<br>Sélectionner<br>votre/vos actes | Accompagnement à la mobilité malvoyant     Adaptation du poste de travail en milieu ordinaire     Conduite du véhicule de la personne                                     | En cas d'actes similaires entre plusieurs UO,<br>vous pouvez directement les dupliquer via le<br>lien <b>« Importer les actes spécifiques »</b> |
| spécifiques en<br>cochant les cases                                           | <ul> <li>Soins et promenade d'animaux domestiques</li> <li>Téléassistance</li> <li>Visite à domicile d'évaluation des besoins de la personne et/ou des aidants</li> </ul> |                                                                                                    |
| <b>2</b> - Cliquer sur<br>« ajouter » pour                                    | Autre catégorie  L L Soins permanents continus / Présence IDE de nuit Ajouter Liste des actes spécifiques de l'UO  Autre actégorie                                        | •                                                                                                    |
| votre liste                                                                   | Activité professionnelle - Activités de services (blanchisserie, nettoyage, restauration, etc.)                                                                           | Si besoin, vous pouvez retirer un                                                                                                    |
|                                                                               | Activité professionnelle - Activités « vertes » (espaces verts, agriculture, activités bois)     Activité professionnelle - Conditionnement, emballage, montage           |                                                                                                    |
| <u>(</u> )                                                                    | Tout sélectionner         N       Obtenir la liste des actes spécifiques au format Pdf.       Image: Obtenir la liste des actes spécifiques au format Pdf.                | Supprimer                                                                                                    |
| Vous pouvez téléc<br>spécifiques en pdf                                       | harger la liste des actes                                                                                                    |                                                                                                    |

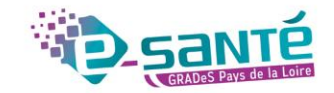

**5** COMPLETUDE DE L'OFFRE Compléter ses équipements spécifiques

| Equipements spécifiques                                                                                                |                          | Ajouter un équipement spécifique à l'UO                                                                                                    | Importer les équipements spécifiques d'une autre UO                                                                                                    |
|----------------------------------------------------------------------------------------------------|--------------------------|----------------------------------------------------------------------------------------------------|----------------------------------------------------------------------------------------------------|
| 1 – Faire dérouler<br>la liste puis<br>Sélectionner<br>votre/vos<br>équipements<br>spécifiques en<br>cochant les cases |                          | Sélectionnez un équipement spécifique  Cabine d'audiologie  Cuisine thérapeutique et éducative  Equipement de géolocalisation des personnes vulnérables  Equipement de rééducation pour obésité massive  Equipement de télémédecine (chariet cabine) | En cas d'équipements similaires entre<br>plusieurs UO, vous pouvez directement les<br>dupliquer via le lien « Importer les<br>équipements spécifiques » |
| <b>2</b> - Cliquer sur                                                                                                 |                          | Espace de calme-retrait, d'apaisement                                                                                                    |                                                                                                    |
| <ul> <li>ajouter » pour</li> <li>les retrouver dans</li> <li>votre liste</li> </ul>                                    |                          | Ferme pedagogique et-ou therapeutique     Jardin pédagogique et-ou thérapeutique     Ajouter                                                                                                    | Si besoin, vous pouvez retirer un                                                                                                    |
|                                                                                                    |                          | Liste des équipements spécifiques de l'UO                                                                                                    | équipement avec la croix rouge                                                                                                    |
| <b>3</b> - Indiquer le<br>nombre<br>d'équipement                                                                       |                          | Equipement     Equipement de géolocalisation des personnes vulnérables                                                                                                    | ×                                                                                                    |
| uequipement                                                                                                    |                          | Tout sélectionner                                                                                                    | Supprimer                                                                                                    |
|                                                                                                    |                          | 🔊 Obtenir la liste des équipements spécifiques au format Pdf. 🛛 🗃 Obtenir la liste des équipements .                                                                                                    | spécifiques au format Excel.                                                                                                    |
| Vous pouvez télée<br>équipements spée<br>en annexe                                                                     | charger la<br>cifiques e | a liste des<br>n pdf / excel, ou                                                                                                    | GRADES PAYS de la LOIRE                                                                                                    |

5 COMPLETUDE DE L'OFFRE Compléter sa/ses spécialisation(s) de prise en charge

| Spécialisations de prise en charge                                                                                                    | Ajouter une spécialisation de prise en charge à l'UO                                                                                                    |                                                                     |
|----------------------------------------------------------------------------------------------------|----------------------------------------------------------------------------------------------------|---------------------------------------------------------------------|
| <ul> <li>1 - Faire dérouler</li> <li>la liste,</li> <li>Sélectionner</li> <li>votre/vos</li> <li>spécialisations en</li> <li>cochant les cases</li> </ul> | Sélectionnez une spécialisation de prise en charge  Hanolcap a predominance cognitive Handicap à prédominance cognitive avec trouble du comportement (dont syndrome de Korsako Maladies d¿Alzheimer et apparentées Polyhandicap | off)                                                                |
|                                                                                                    | Schizophrénie émergente                                                                                                    |                                                                     |
| 2 - Cliquer sur<br><b>« ajouter »</b> pour<br>les retrouver dans<br>votre liste                                                                           | Surdi-cécité avec ou sans troubles associés Troubles Obsessionnels Compulsifs (TOC) Troubles de l'humeur (épisode maniaque, bipolaire, dépression)  Ajouter Liste des spécialisations de prise en charge de l'UO                | Si besoin, vous pouvez retirer un<br>équipement avec la croix rouge |
|                                                                                                    | Difficulté psychologique avec troubles du comportement      Tout sélectionner      Oktobic la liste des spécialisations au format Rdf                                                                                           | Supprimer                                                           |
|                                                                                                    | Obtenir la liste des spécialisations au format Excel.                                                                                                    |                                                                     |
| Vous pouvez téléc<br>spécialisations de<br>excel, ou en annez                                                                                             | charger la liste des<br>prise en charge en pdf /<br>xe                                                                                                    |                                                                     |

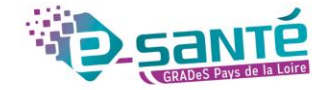

Compléter ses compétences ressources

5

#### Même démarche pour les trois items : **spécialité ordinale, compétences spécifiques et personnes ressources**

| Compétences ressources |                                                         |                                       |
|------------------------|---------------------------------------------------------|---------------------------------------|
|                        | Ajouter une spécialité ordinale à l'UO                  |                                       |
|                        | Sélectionnez une spécialité ordinale                    |                                       |
|                        | Liste des snécialités ordinales de l'UQ                 | -                                     |
|                        |                                                         |                                       |
|                        | Tout sélectionner                                       | Supprimer                             |
| 1 – Faire dérouler     | Ajouter une compétence spécifique à l'UO                | ]                                     |
| la liste puis —        | Sélectionnez une compétence spécifique                  |                                       |
| Sélectionner           |                                                         |                                       |
| votre/vos              | Accompagnant des Élèves en Situation de Handicap (AESH) | · · · · · · · · · · · · · · · · · · · |
| compétences            | Aide humaine en milieu scolaire                         |                                       |
| ressources en          | Animateur socio-culturel                                |                                       |
| cochant les cases      | ☐ Art-thérapeute                                        |                                       |
|                        | Assistant(e) de soins en gérontologie                   |                                       |
|                        | Audio phonologue                                        |                                       |
|                        | Conseillère en économie sociale et familiale (CESF)     |                                       |
| Z - Cliquer sur        | Aiouter                                                 |                                       |
| « ajouter » pour       |                                                         |                                       |
| votro listo            | Liste des competences specifiques de l'UO               |                                       |
|                        | Tout sélectionner                                       | Supprimer                             |
|                        |                                                         |                                       |
|                        | Ajouter une profession ressource à l'UO                 |                                       |
|                        | Sélectionnezune profession ressource                    |                                       |
|                        | Liste des professions ressources de l'UO                |                                       |
|                        |                                                         |                                       |
|                        | Tout selectionner                                       | Supprimer                             |
|                        |                                                         | GRADes Pays de la Loire               |

Compléter la partie administrative / financière

5

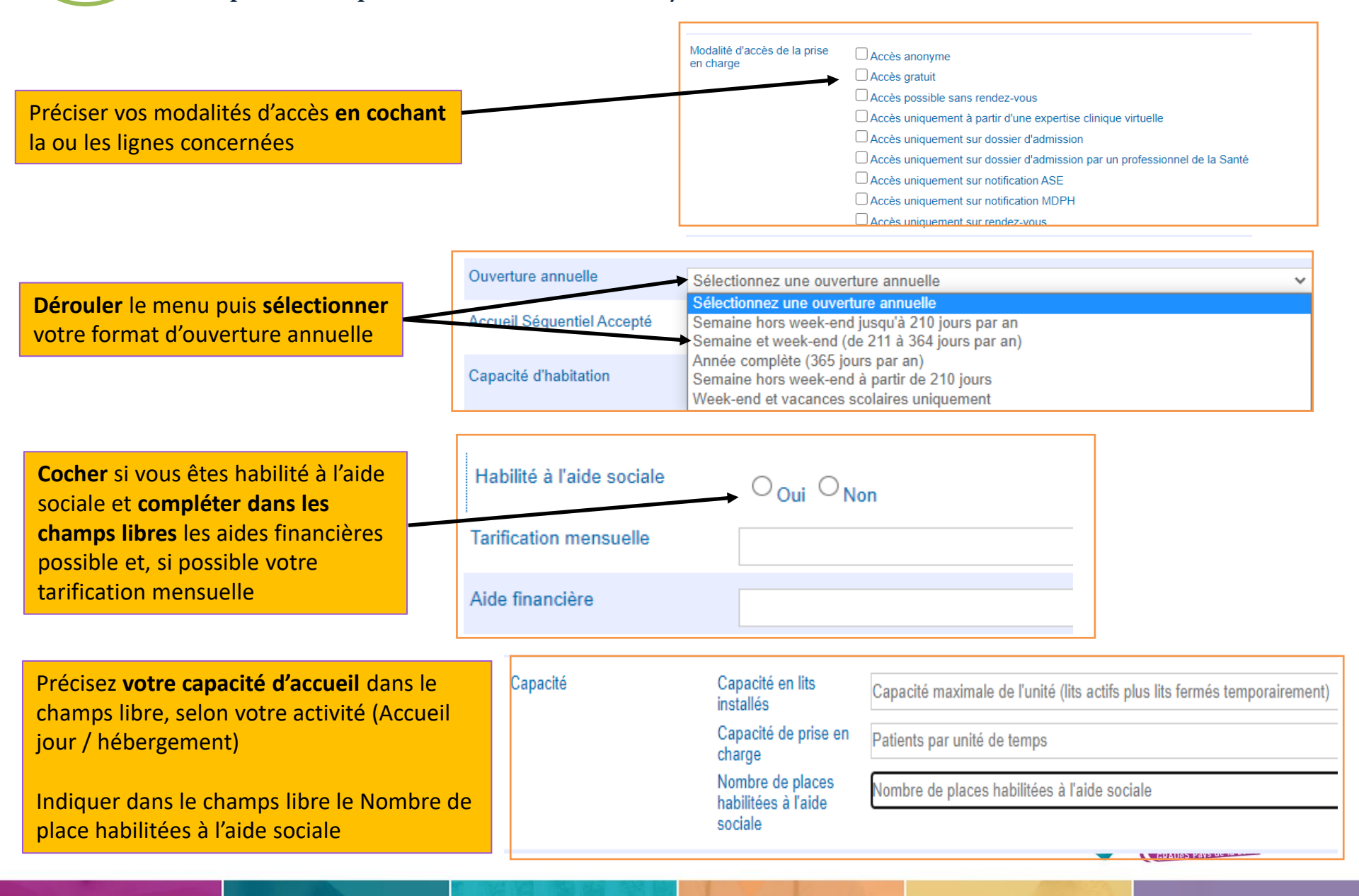

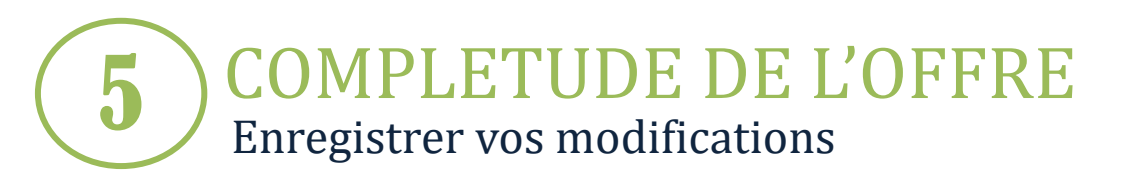

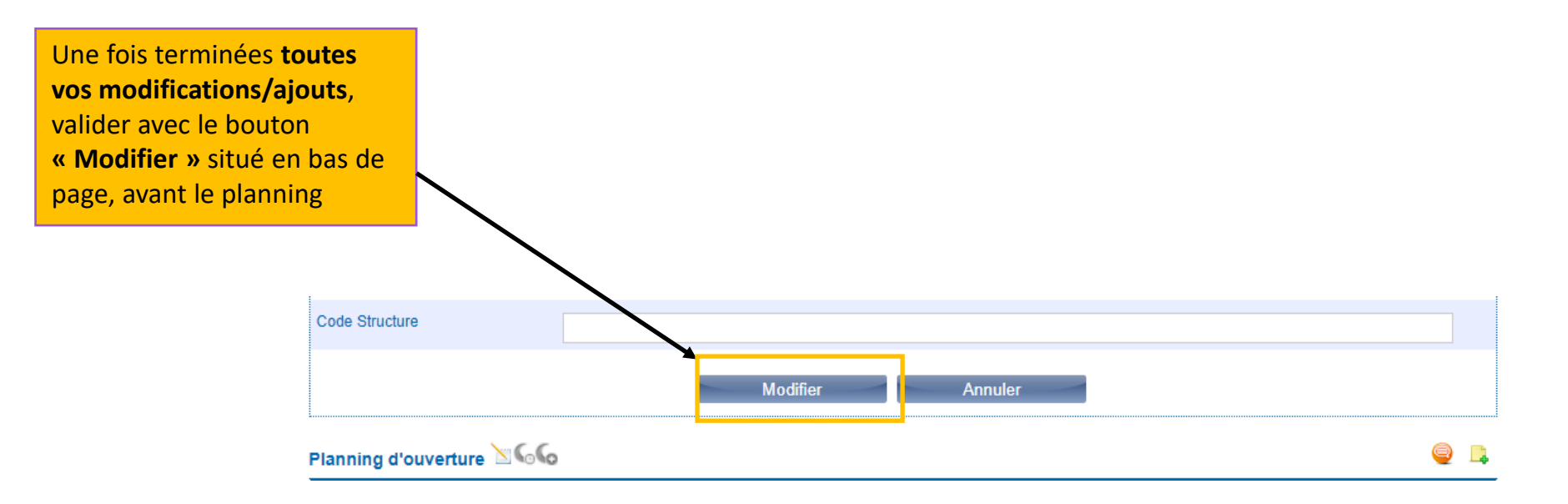

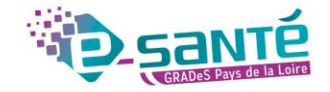

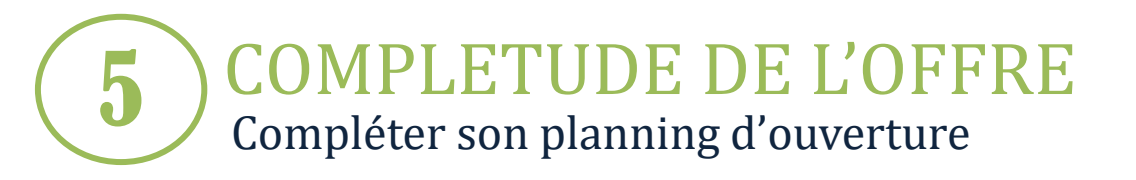

#### Ce planning type correspond **aux horaires de prise en charge** des usagers

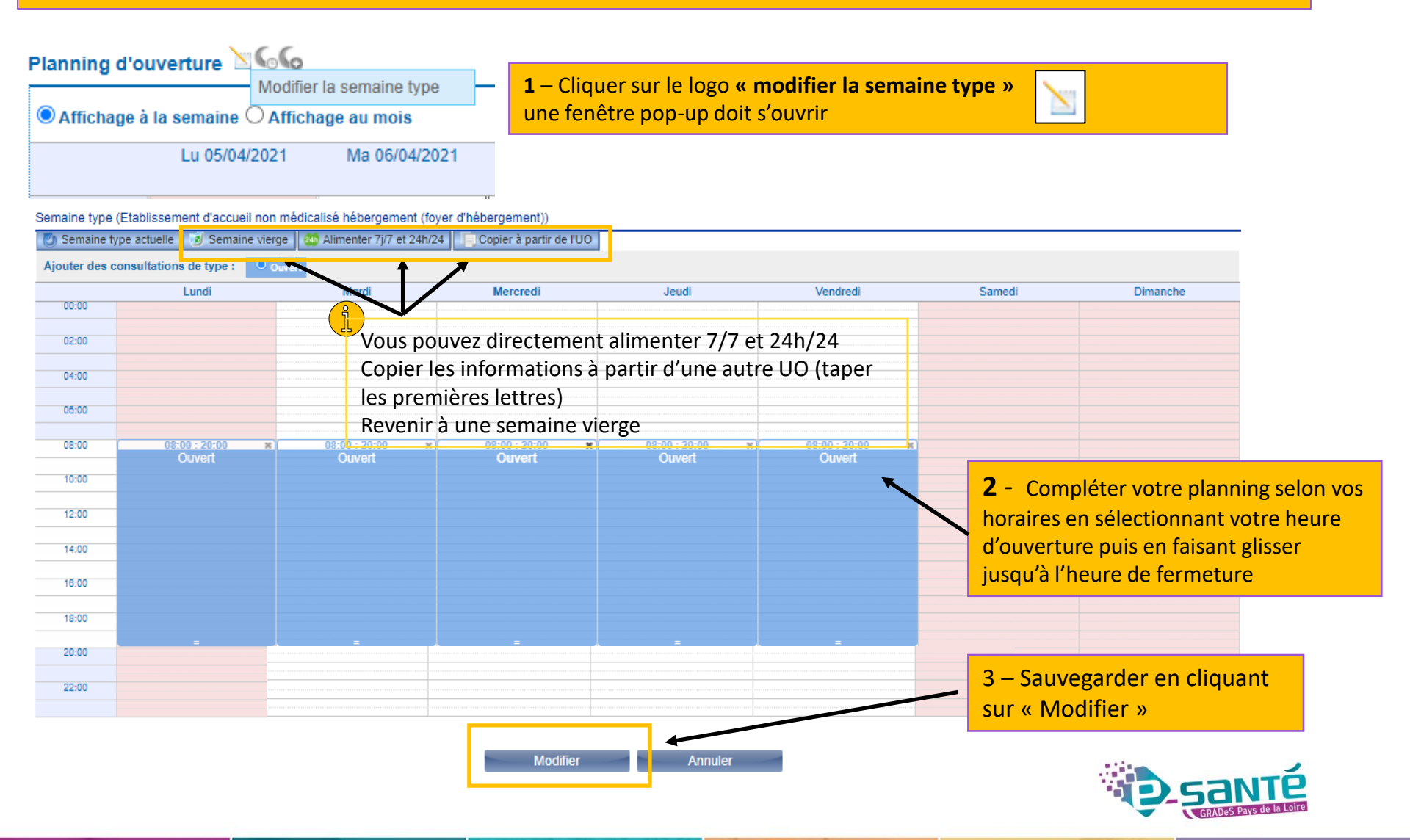

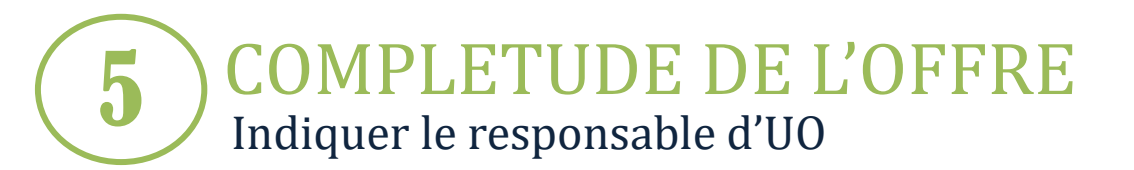

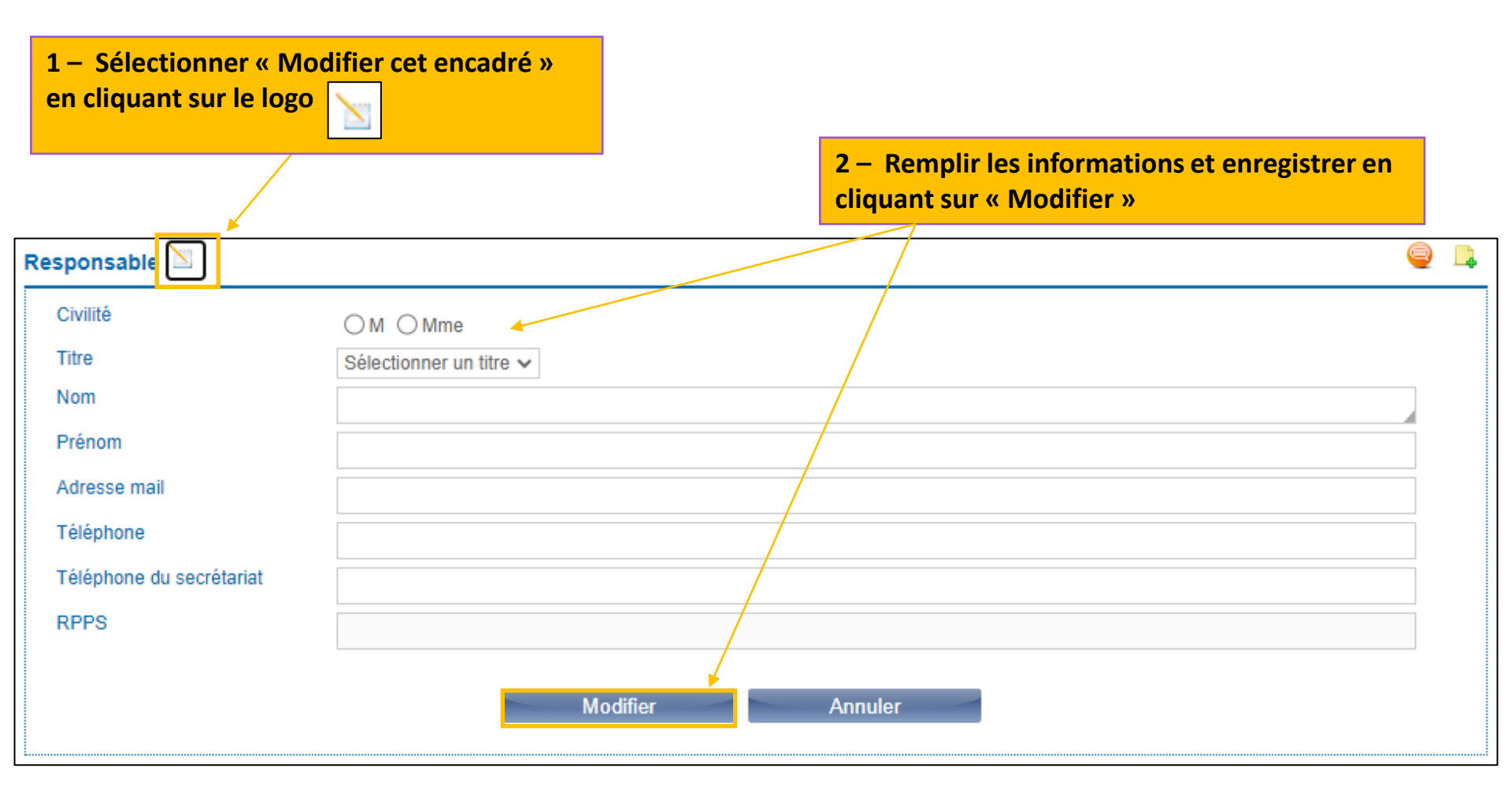

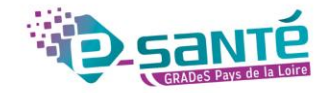

**COMPLETUDE DE L'OFFRE** Modifier ses données structurelles : créer un dossier collaboratif

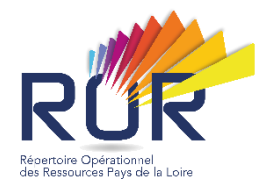

### Dans quel cadre créer un dossier collaboratif ?

#### Au niveau de l'EG

5

- Modifier le nom de l'EG
- Modifier le type d'EG prérempli

#### Règles de nommage :

- Libellé des établissements en MAJUSCULES
- [Type établissement] [Commune] =
   « ADMR BOIS D ANJOU »
- Eviter les accents
- Enlever les « » et autres caractères spéciaux.
- Eviter les « DE » & « DU » entre le type d'établissement et le nom de la commune

SAUF si ces éléments sont indiqués comme tel dans votre autorisation.

#### Au niveau de l'UO

- Modifier le nom de l'UO
- Modifier le type d'UO prérempli

#### Règles de nommage :

- Être similaire au TUO indiqué (Ex : Aide à domicile prestataire)
- Respecter les autorisations FINESS
- Préciser le mode d'accueil (temporaire, accueil de jour, etc.)
- Préciser la clientèle (personnes âgées, personnes Alzheimer, etc.) : Aide à domicile prestataire – personnes âgées
- Eviter les accent
- Enlever les « » et autres caractères spéciaux.
- Eviter les « DE » & « DU »

Les modifications doivent respecter les autorisations FINESS.

#### Si vous souhaitez:

- Supprimer une UO ou une EG
- Créer une UO ou une EG
- Cette création ou suppression doit se faire dans le respect de vos autorisations FINESS.

Pour vérifier vos autorisations : cliquez ici.

Si des modifications sont à réaliser, veuillez contacter l'ARS : ars-pdl-finess@ars.sante.fr

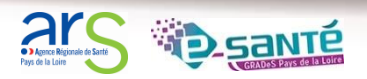

5

# Modifier ses données structurelles : créer un dossier collaboratif

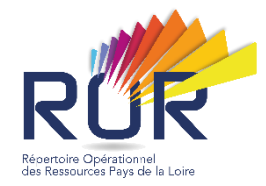

|                                                                              | RUR                                                                                                    | 🔒 Bienvenue Angélique DEVANNE 🛹 Recherche 🚽 Répertoire 📄 Disponibilités 🕞 Menu 🔍 (0) 📥 (9) 🛼 (18) 📀 🛛                                                                                                    |
|------------------------------------------------------------------------------|----------------------------------------------------------------------------------------------------|----------------------------------------------------------------------------------------------------|
|                                                                              | Recherche                                                                                                    |                                                                                                    |
| Cliquez sur<br>Répertoire                                                    | Où ? Saisir le lieu de prise en charge (commune ou él                                                                                                    | ou établissement)                                                                                                    |
| 2                                                                            | Tout le ror V Que recherchez-vous ?                                                                                                    |                                                                                                    |
| Filtrez les<br>structures MSS                                                |                                                                                                    | Réinitialiser     Rechercher                                                                                                    |
|                                                                              | Répertoire                                                                                                    |                                                                                                    |
|                                                                              |                                                                                                    | Légende du répertoire                                                                                                    |
| 3<br>Choisissez dans le<br>menu déroulant<br>votre préférence<br>d'affichage | Afficher les structures :         MCO       MSS       PSY       SLD       SMA         SSR         Afficher par       Entité Juridique          Printé Juridique            Rémet       Département Français<br>Catégorie de Besoins<br>Territoire de Santé           Répet       Filière            Image: Structure de Santé            Image: Structure de Santé            Image: Structure de Santé            Image: Structure de Santé            Image: Structure de Santé            Image: Structure de Santé            Image: Structure de Santé            Image: Structure de Santé            Image: Structure de Santé            Image: Structure de Santé            Image: Structure de Santé            Image: Structure de Santé            Image: Structure de Santé | Codes Fiche         EJ       Entité juridique         EG       Entité géographique         P       Pôle         PM       Pôle multisites         S1       Structure de niveau 1         S2       Structure de niveau 2         UF       Unité fonctionnelle         UO       Unité opérationnelle         DF       Département Français         TS       Territoire de Santé         GF       Grand Groupe de Filières         TF       Type de Filière         F       Filière         CB       Catégorie de besoin         MCO       Médico-social et social         PSY       Psychiatrie         SLD       Soins de longue durée         SMA       Santé Mentale des Adolescents         SSR       Soins de réadaptation |
|                                                                              | ⊕-EJ ♥ ACAMD<br>⊕-EJ ♥ ACCOMPAGNEMENT SOINS ET SANT¿.                                                                                                    | Pictogrammes                                                                                                    |
| volle structure                                                              |                                                                                                    | Fiche standard                                                                                                    |
|                                                                              | B-EI ▼ ACTIV DOM SERVICES                                                                                                    | Fiche en cours de modification                                                                                                    |
|                                                                              |                                                                                                    | Fiche en cours de création                                                                                                    |
|                                                                              | ■ ■ ■ ■ ADAMAD                                                                                                    | Fiche sélectionnée                                                                                                    |
|                                                                              |                                                                                                    |                                                                                                    |
|                                                                              | Afficher la légende                                                                                                    |                                                                                                    |

5

# Modifier ses données structurelles : créer un dossier collaboratif

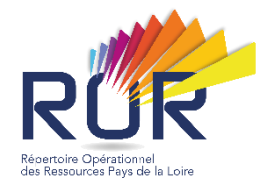

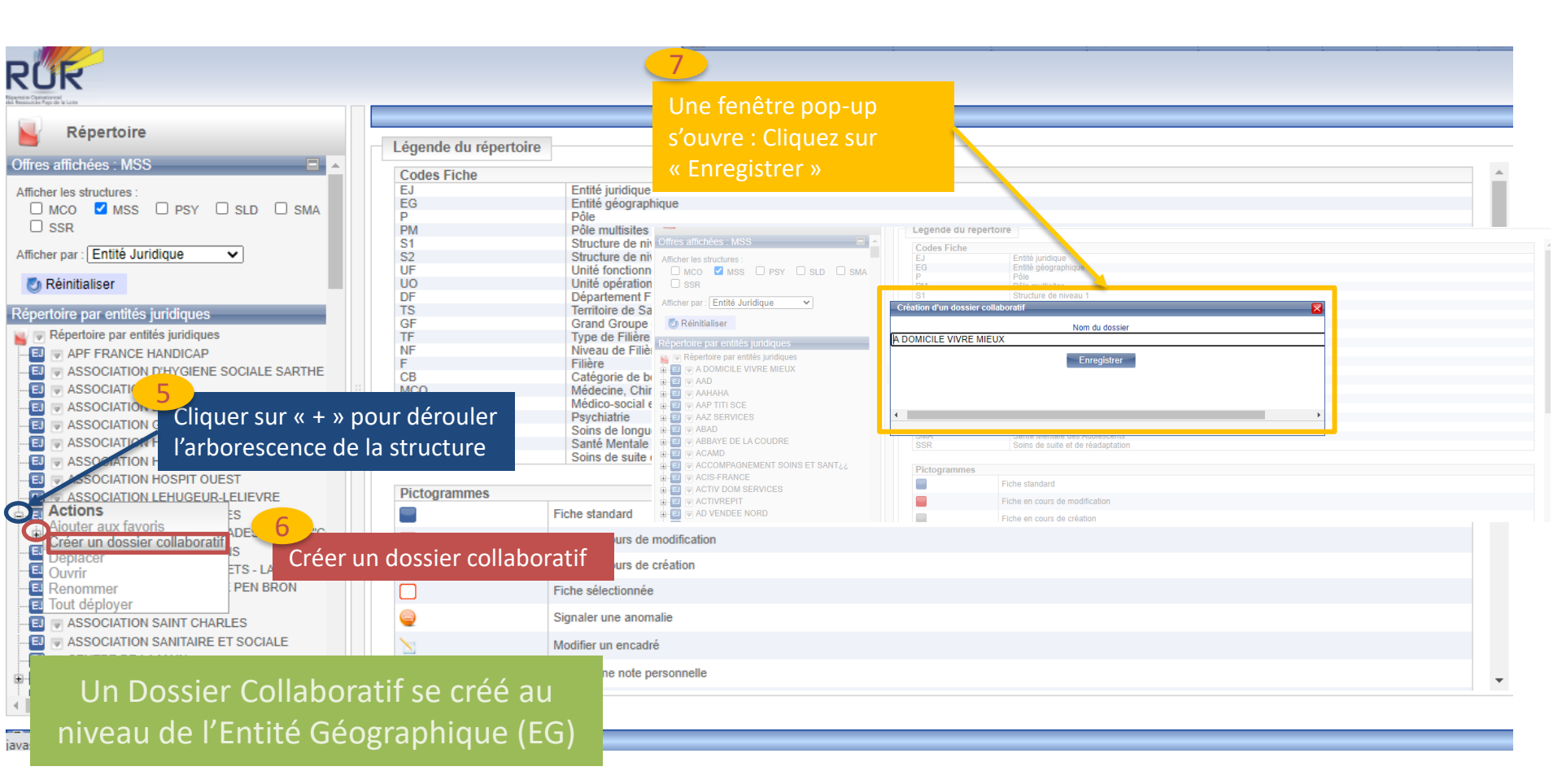

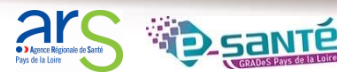

5) CC

# COMPLETUDE DE L'OFFRE

# Modifier ses données structurelles : accéder au dossier collaboratif

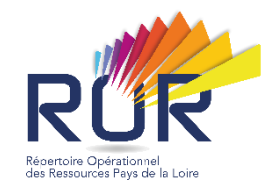

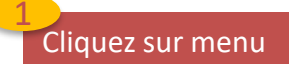

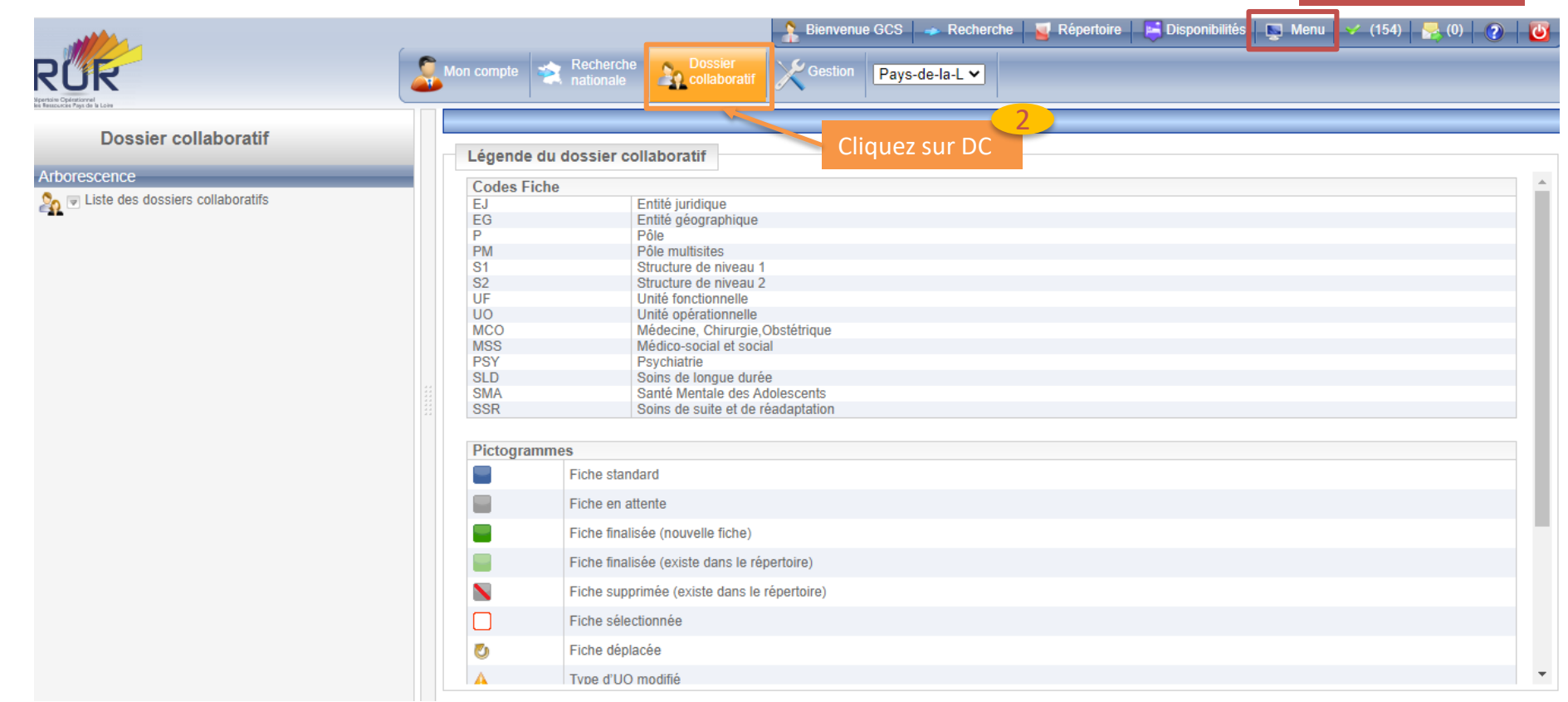

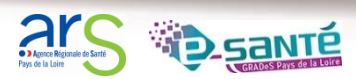

# La modification des données structurelles : renseigner un dossier collaboratif

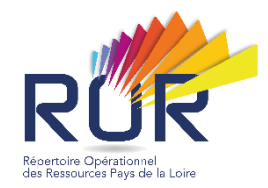

| <ul> <li>Liste des dossiers collaboratifs</li> <li>MSS TEST</li> <li>MSS TEST</li> <li>Unité opérationnelle en création</li> <li>UO TEST</li> </ul> Lorsque les fiches sont enregistrées et finalisées, l'icône est en vert dans l'arborescence | MSS TEST<br>Hébergement tempo   | MSS TEST<br>Mébergement temporaire                                                                                                    |                                  |                  |  |  |
|----------------------------------------------------------------------------------------------------|---------------------------------|----------------------------------------------------------------------------------------------------|----------------------------------|------------------|--|--|
|                                                                                                    | Nom *                           | Hébergement temporaire                                                                                                    | Saisissez le nom de l'UO         |                  |  |  |
|                                                                                                    | 🚖 Grand groupe de disciplines * | mss                                                                                                    |                                  | ~                |  |  |
|                                                                                                    | Type d'UO *                     | 1 - Filtrez les types d'UO par discipline<br>2 - Filtrez les types d'UO par spécialité / catégorie o<br>Hébergement pour personnes âgées dépendantes                                  | de besoins<br>d'UO correspondant | マ<br>マ<br>マ<br>マ |  |  |
|                                                                                                    | Activités opérationnelles       | Ajouter une activité opérationnelle à l'UO<br>Sélectionnez une activité opérationnelle<br>Liste des activités opérationnelles de l'UO<br>Accompagnements pour les actes de la vie quo | Compléter la fiche UO            | ×                |  |  |
|                                                                                                    | Secrétariat - Accueil           | Commune *                                                                                                    |                                  |                  |  |  |
|                                                                                                    | Contacts                        | Téléphone médical                                                                                                    | Poste                            |                  |  |  |
|                                                                                                    |                                 |                                                                                                    |                                  |                  |  |  |

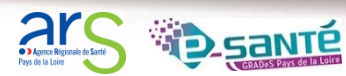

5

5

Modifier ses données structurelles : publier l'offre

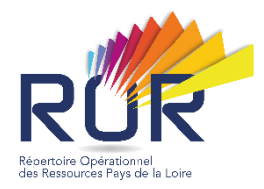

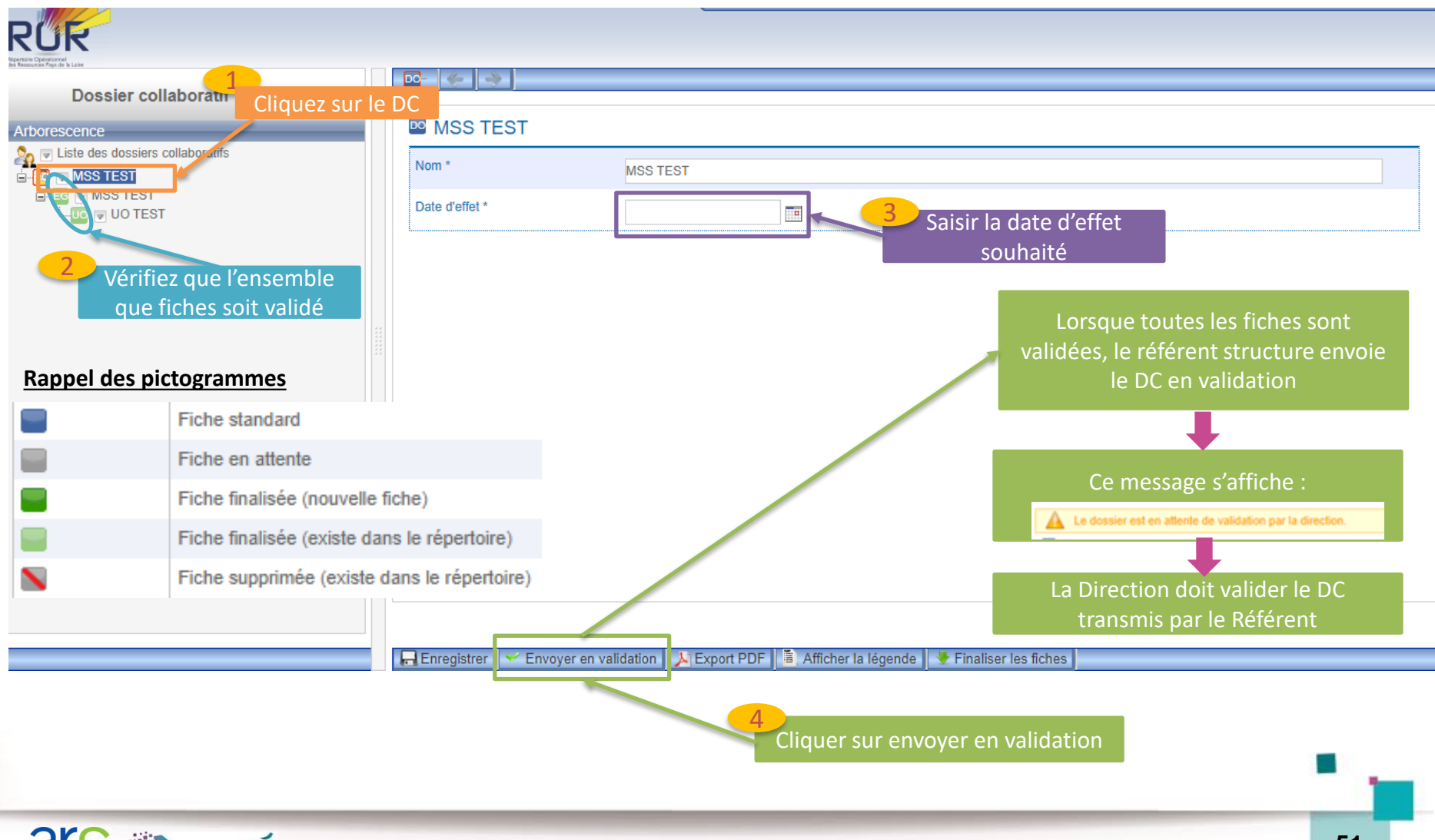

La modification des données structurelles : publier l'offre

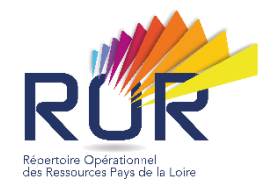

| Dossier collaboratif<br>Arborescence                                                                                        |  |                               |                                 |                         | 5                                     |  |
|----------------------------------------------------------------------------------------------------|--|-------------------------------|---------------------------------|-------------------------|---------------------------------------|--|
|                                                                                                    |  | Le dossier est en attente     | e de validation par la directio | n.                      | Apparition d'un message d'information |  |
| <ul> <li>▶ Liste des dossiers collaboratifs</li> <li>▶ WSS TEST</li> <li>▶ ES ♥ MSS TEST</li> <li>▶ ES ♥ UO TEST</li> </ul> |  | MSS TEST                      |                                 |                         |                                       |  |
|                                                                                                    |  | Nom *                         | MSS TEST                        |                         |                                       |  |
|                                                                                                    |  | Date d'effet *                | 03/08/2020                      |                         |                                       |  |
|                                                                                                    |  | L                             |                                 |                         | I                                     |  |
|                                                                                                    |  |                               |                                 |                         |                                       |  |
|                                                                                                    |  |                               |                                 |                         |                                       |  |
|                                                                                                    |  |                               |                                 |                         |                                       |  |
|                                                                                                    |  |                               |                                 |                         |                                       |  |
|                                                                                                    |  |                               |                                 |                         |                                       |  |
|                                                                                                    |  |                               |                                 |                         |                                       |  |
|                                                                                                    |  |                               |                                 |                         |                                       |  |
|                                                                                                    |  |                               |                                 | 6<br>Valider l          | e dossier                             |  |
|                                                                                                    |  |                               | $\neg$                          | Valider in              |                                       |  |
|                                                                                                    |  | 🕞 Enregistri r 📔 🛩 Valider le | dossier 🗙 Refuser le o          | ossier 🚺 💫 Export PDF 📲 | Afficher la légende                   |  |

Lorsque le gestionnaire valide le dossier, les données actualisées sont publiées et visibles depuis le Répertoire et le moteur de recherche.

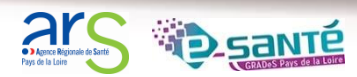

5

La modification des données structurelles : publier l'offre

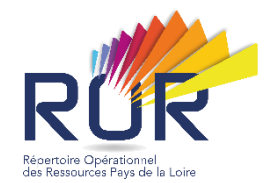

| Dossier collaboratif                                      |                                                                                                    |
|-----------------------------------------------------------|----------------------------------------------------------------------------------------------------|
| Dossier conaboratii                                       |                                                                                                    |
| Arborescence                                              | 🛕 Le dossier est en attente de validation par la direction.                                                     |
| ହୁହୁ ⊽ Liste des dossiers collaboratifs<br>⊕-ஊ ⊽ MSS TEST | Image: MSS TEST       Nom *       MSS TEST                                                                      |
|                                                           | Date d'effet * 03/09/2020                                                                                       |
|                                                           |                                                                                                    |
|                                                           |                                                                                                    |
|                                                           | La Direction doit valider ou refuser<br>le dossier collaboratif.                                                |
|                                                           | S'il le valide, le dossier collaboratif<br>sera en attente de validation par<br>l'Equipe ROR avant publication. |
|                                                           | 🕞 Enregistre r 🔽 Valider le dossier 🗽 🗶 Refuser le dossier 🔛 Kaport PDF 📲 Afficher la légende                   |

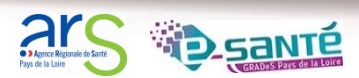

5

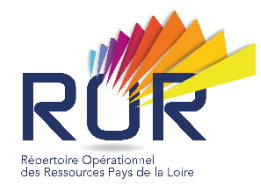

# **PRESENTATION DU GRADeS**

Missions Nos services Interlocuteurs

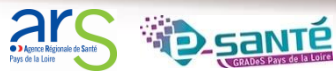

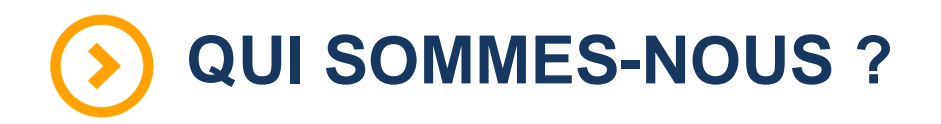

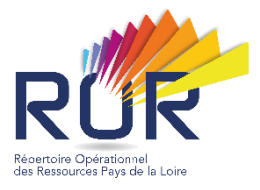

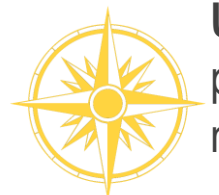

**Un Groupement régional d'appui au développement de la e-santé (GRADeS),** a pour objectif de mettre en œuvre la stratégie régionale e-santé et la feuille de route nationale Ma Santé 2022.

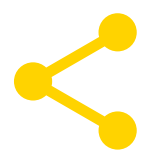

Au service de ses adhérents et missionné par l'agence régionale de santé des Pays de la Loire qui finance les projets régionaux.

### Une équipe d'une quarantaine de professionnels

à votre service sur toute la région Pays de la Loire qui informe, sensibilise, accompagne à la définition de l'organisation, forme et met en œuvre.

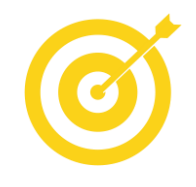

### La finalité de notre mission :

apporter une meilleure coordination, une efficacité, une fluidité dans la prise en charge et le suivi des patients via des outils et des solutions numériques.

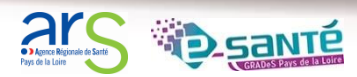

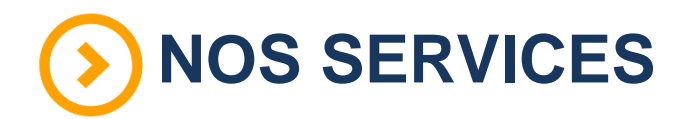

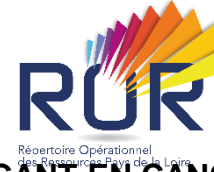

### **TÉLÉCONSULTATION**

Accompagnement à la mise en œuvre et à l'utilisation de la solution régionale télésanté pour la réalisation de téléconsultations (module web)

#### **TÉLÉEXPERTISE**

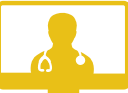

Accompagnement à la mise en œuvre et à l'utilisation de la solution régionale télésanté pour les demandes d'expertises entre professionnels de santé (module web et appli. mobile)

#### VISIORÉGULATION

Accompagnement à la mise en œuvre et à l'utilisation de la réponse médicale apportée dans le cadre de l'usage du 15 / Samu via la plateforme régionale de télémédecine

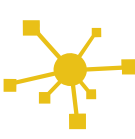

#### E-PARCOURS

Accompagnement à la mise en œuvre et à l'utilisation d'une plateforme pour la coordination des parcours complexes

#### D-NUT

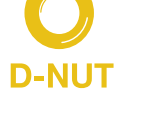

Accompagnement à la mise en œuvre et à l'utilisation d'une application de repérage de la dénutrition chez les personnes âgées

#### **ESMS NUMÉRIQUE**

Accompagnement des Etablissements et Services Médico-Sociaux sur le volet numérique

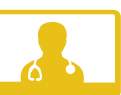

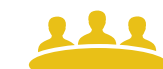

#### DOSSIER COMMUNICANT EN CANCÉROLOGIE

Appui à la mise en œuvre du DCC – outil pour faciliter la prise en charge des patients atteints du cancer

#### **ARTICULATION RÉGIONALE DES SAMU** (ARÉSA)

Mise en œuvre du système d'information permettant la collaboration et le partage d'information entre les 5 Samu Centre 15 régionaux

#### VIATRAJECTOIRE

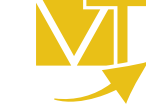

Déploiement et accompagnement à l'utilisation des 3 modules de l'outil d'orientation : Grand-âge, Handicap et Sanitaire.

#### PACS - MICS

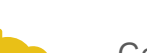

Gestion de la mise à disposition du bouquet MICS, catalogue de services autour de l'imagerie médicale (PACS, archivage, outils avancés de post traitement, ...)

#### **VEILLE SANITAIRE - RPU**

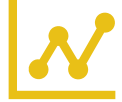

Centralisation de la collecte des résumés de passages aux urgences et diffusion à l'ORS - Observatoire Régional de la Santé - et au national

# **NOS SERVICES SOCLES**

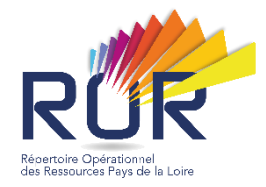

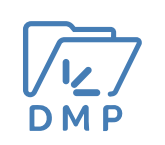

#### ACCOMPAGNEMENT AU DOSSIER MÉDICAL PARTAGÉ

Accompagnement au déploiement généralisé du DMP (sensibilisation, support méthodologie à la mise en œuvre)

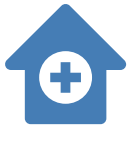

#### ACCOMPAGNEMENT SI MSP

Accompagnement des Maisons de santé dans le choix de leur système d'information commun et labellisé

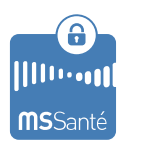

#### ACCOMPAGNEMENT MESSAGERIE SÉCURISÉE DE SANTÉ

Sensibilisation à la MSSanté et accompagnement dans le choix de la MSS, sa mise en œuvre et son déploiement

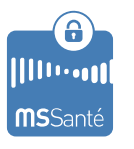

#### **E-SANTE MAIL**

Création de comptes de messagerie Mssanté nominatifs ou organisationnels de la solution régionale E-Santé MAIL

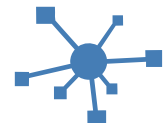

#### SI CPTS

Accompagnement des CPTS dans le choix et le déploiement d'outils de coordination

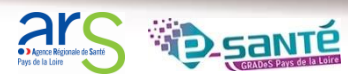

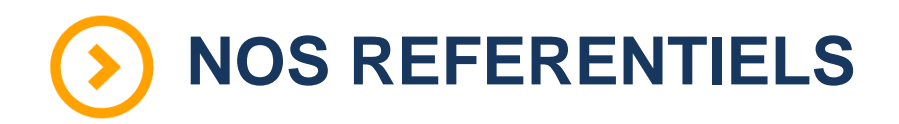

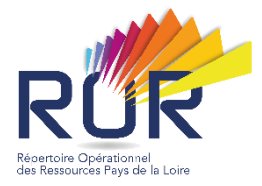

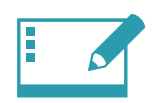

#### IDENTITO-VIGILANCE ET IDENTIFIANT NATIONAL DE SANTÉ

Mise en œuvre de la politique régionale d'identito-vigilance et des prérequis techniques (mise en œuvre de l'INS)

#### RÉPERTOIRE OPÉRATIONNEL DES RESSOURCES (ROR)

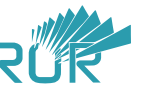

Déploiement et accompagnement des utilisateurs dans le peuplement et la mise à jour de l'offre de soins (dont la capacité lits critiques)

#### INTEROPÉRABILITÉ

Mise en œuvre de l'interopérabilité des applicatifs de santé régionaux

#### ANNUAIRES

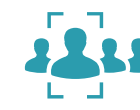

Mise en œuvre des connexions entre les différents annuaires : annuaire santé, Santé.fr, ROR, VT et ODS – Offre de Santé, référentiel pour la plateforme régionale

#### HÉBERGEMENT

Gestion de l'hébergement des outils régionaux de santé

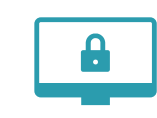

#### SÉCURITÉ DES SYSTÈMES D'INFORMATION

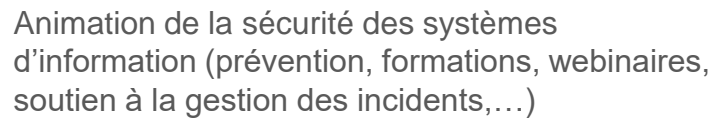

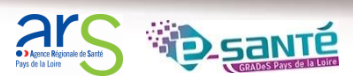

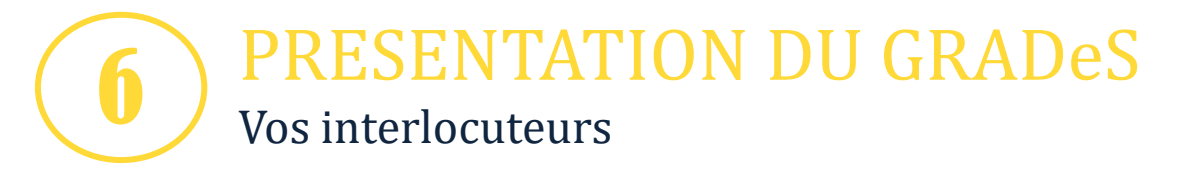

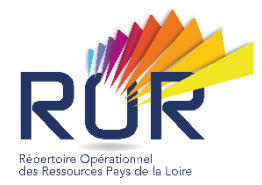

Nous sommes chargés de la mise en œuvre de l'outil ROR à l'échelle régionale et de l'accompagnement des acteurs dans l'appropriation de cet outil numérique.

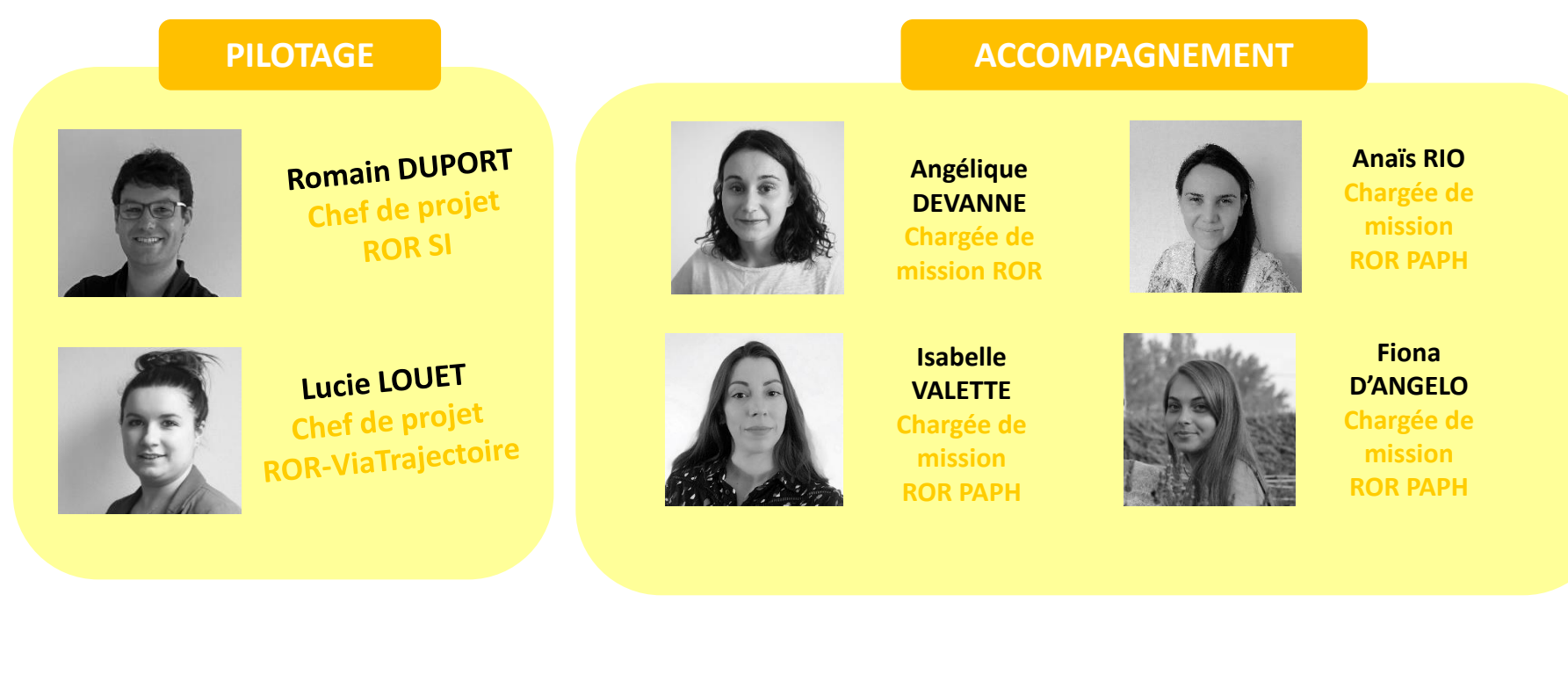